## Basic ERP analytics navigation Created on 5/9/2017 2:17:00 PM

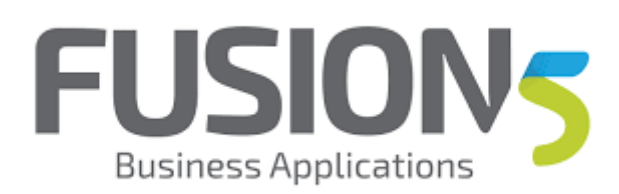

## Table of Contents

Basic ERP analytics navigation ......1

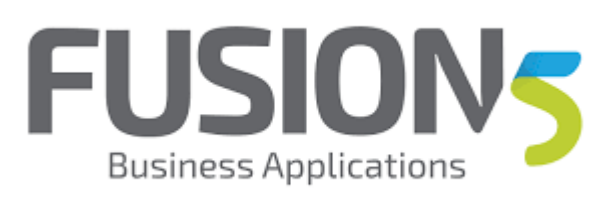

## **Basic ERP analytics navigation**

Procedure

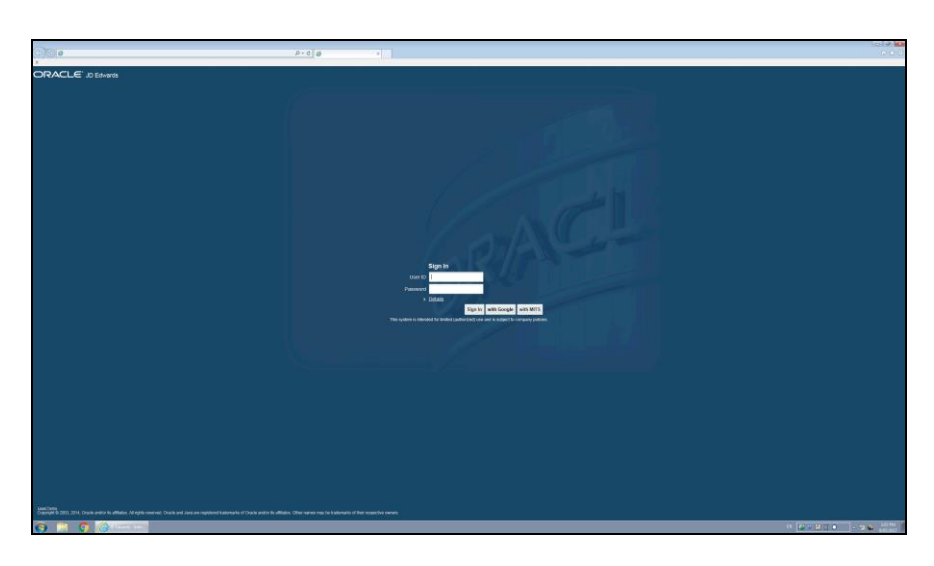

| Step | Action                                                          |
|------|-----------------------------------------------------------------|
| 1.   | enter the URL https://analytics.google.com<br>Click the object. |
| 2.   | Press [Down].                                                   |
| 3.   | Press [Enter].                                                  |

| 🔁 🕐 🗖 Major Carolytics grouph comises            | ajas sinas Alina pavadanini kata bata da ta ta ta ta ta ta ta ta ta ta ta ta ta | D = 🖮 0 🌉 ductor en Oceanier - Antip 1 |                                     | 101#<br>01                                                              |
|--------------------------------------------------|---------------------------------------------------------------------------------|----------------------------------------|-------------------------------------|-------------------------------------------------------------------------|
| Improvements are coming soon to t                | he Google Analysios III. Learn mane                                             |                                        |                                     |                                                                         |
| All Web Site Data *                              |                                                                                 |                                        |                                     | A 10 1 (                                                                |
| Q, Search reports and help                       | Audience Overview                                                               |                                        |                                     | May 2, 2017 - May 8, 2017 -                                             |
| CUSTOMIZATION                                    | Email Expert - Add/or/Bashbaard Shortext                                        |                                        |                                     | This report is based on 100% of sessions. Learn more Disate precision * |
| Reports<br>C REAL-TIME                           | Al Uners                                                                        | - + Add Segment                        |                                     |                                                                         |
| AUDENCE                                          | Overview                                                                        |                                        |                                     |                                                                         |
| Overview                                         | Session - M. Select a matrix                                                    |                                        |                                     | Hourly Day Meet Month                                                   |
| Active Users                                     | • Sessions                                                                      |                                        |                                     |                                                                         |
| Lifetime Value 🎫                                 | 1.500                                                                           |                                        |                                     |                                                                         |
| Cohort Analysis and                              |                                                                                 |                                        |                                     |                                                                         |
| User Explorer                                    |                                                                                 |                                        |                                     |                                                                         |
| <ul> <li>peropopol</li> <li>interests</li> </ul> |                                                                                 | Mar I                                  | Mark Mark                           | No.7 Mark                                                               |
| ▶ Ceo                                            |                                                                                 |                                        |                                     |                                                                         |
| + Belaniar                                       | Sessions Users                                                                  | Pages/Session Avg. Session             | Duration Bounce Rate % New Sessions | Inducing Visitar New Visitar                                            |
| <ul> <li>Technology</li> </ul>                   | 5,648 649                                                                       | 127,752 22.62 00:21:3                  | 31 21.69% 1.89%                     |                                                                         |
| <ul> <li>Mobile</li> </ul>                       |                                                                                 |                                        |                                     |                                                                         |
| <ul> <li>Cestern</li> </ul>                      |                                                                                 |                                        |                                     |                                                                         |
| <ul> <li>Benchmarking</li> </ul>                 |                                                                                 |                                        |                                     |                                                                         |
| Users How                                        |                                                                                 |                                        |                                     |                                                                         |
| > ADDIARTION                                     |                                                                                 |                                        |                                     |                                                                         |
| EDWING                                           | Denographics                                                                    | Language                               |                                     | Semices A Semices                                                       |
|                                                  | Cargospi                                                                        | 1 000                                  |                                     | 4,000 72,045                                                            |
| CONVERSIONS                                      | ON COLUMN                                                                       | 3. 670                                 |                                     | 101 2.395                                                               |
|                                                  | 2mm                                                                             |                                        |                                     | view full report                                                        |
|                                                  | Browser                                                                         |                                        |                                     |                                                                         |
|                                                  | Operating System                                                                |                                        |                                     |                                                                         |
|                                                  | Service Provider                                                                |                                        |                                     |                                                                         |
|                                                  | Mubile                                                                          |                                        |                                     |                                                                         |
| C ADMIN                                          | Operating System                                                                |                                        |                                     |                                                                         |
|                                                  | Service Provider                                                                |                                        |                                     |                                                                         |
|                                                  |                                                                                 |                                        |                                     |                                                                         |

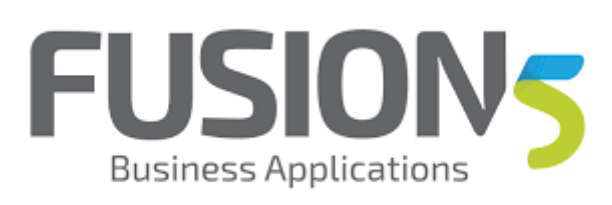

| Step | Action                                                                                                    |
|------|----------------------------------------------------------------------------------------------------|
| 4.   | Note that I'm already logged in as my ERP analytics user. this is the account you chose to administer your data.<br>Click the <b>Google Account: shannon moir (shannon.moir@fusion5.com.au)</b> button.                                         |
| 5.   | Click the shannon moir shannon.moir@fusion5.com.au Privacy Policy<br>object.                                                                                                    |
|      |                                                                                                    |
| 6.   | We are going to look at some real time metrics.                                                                                                    |
|      | Click the <b>Real-Time</b> object.                                                                                                    |
|      | REAL-TIME                                                                                                    |
| 7.   | This is going to show you the real time monitoring functionality of google<br>ananlytcis. Remember that this is people that have been active in JDE in the last<br>5 minutes. This is generally a smaller number to what server manager states. |

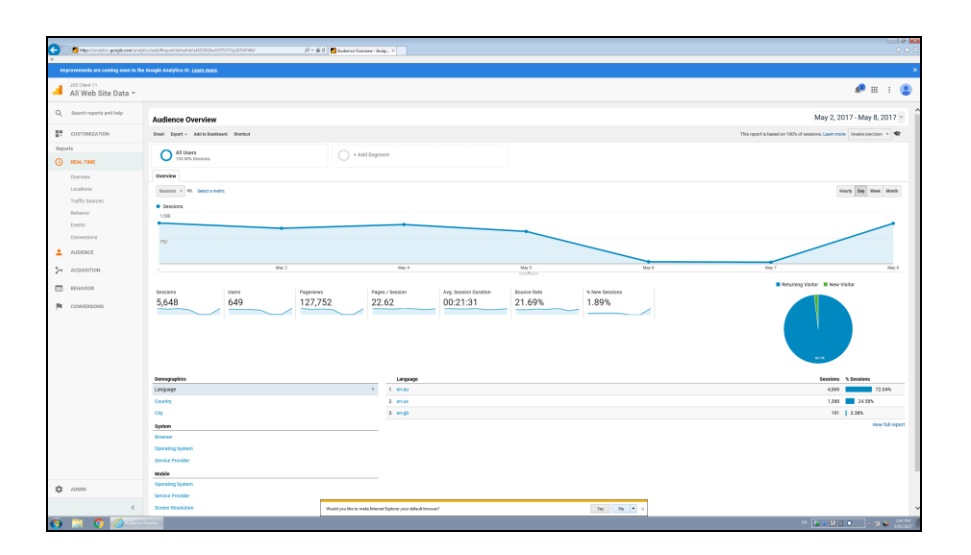

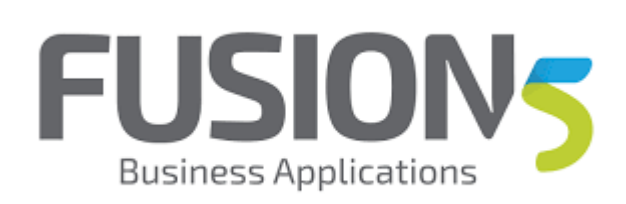

| Step | Action                      |
|------|-----------------------------|
| 8.   | Click the <b>No</b> button. |
|      | No 🔻                        |

| C S S S S S S S S S S S S S S S S S S S                          | nder neuergeben versenen erstettetter sonstattigetteteten. 🍗 v 🖷 🛛 🛛                                                                                                    | Anderes Danies - Anij - X  |                            |       | 101#1<br>^ 1                                                                |
|------------------------------------------------------------------|----------------------------------------------------------------------------------------------------|----------------------------|----------------------------|-------|-----------------------------------------------------------------------------|
| JOE Client 11<br>All Web Site Data ~                             | the Bongle Analytics III. Learnings                                                                                                    |                            |                            |       | <b>₽</b> = : (                                                              |
| Q_ Search reports and help                                       | Audience Overview                                                                                                    |                            |                            |       | May 2, 2017 - May 8, 2017 -                                                 |
| CUSTOMIZATION                                                    | Email Esperi - Additollashibment Shorkod                                                                                                    |                            |                            |       | This report is based on 100% of sessions. Learn more 🛛 Onatur precision 🍝 🗣 |
| Reports<br>() REALTINE                                           | O Al Users<br>Viol 10% breakies                                                                                                    | O + Add Segment            |                            |       |                                                                             |
| Overview<br>Localitans<br>Traffic lisarces<br>Behavior<br>Events | Cerrier<br>Master * Sectoret                                                                                                    |                            |                            |       | Surf [29] Not Such                                                          |
| Conveniona<br>Autoence<br>Acquisition                            | Na Mag 3                                                                                                    | Nop 1                      | Mayi                       | May 6 | 100 T 100 I                                                                 |
| EXHANCE<br>COMPENSIONS                                           | 5,648 0es 127,752                                                                                                    | Pages / Session 22.62 00.1 | 21:31 Econo Rate<br>21:69% | 1.89% | Advertey links - How Value                                                  |
|                                                                  | Denographics<br>Language                                                                                                    | Lengange                   |                            |       | 10 Sentines Sentines<br>4,000 72,04%                                        |
|                                                                  | Country                                                                                                    | 2. enus<br>3. enug         |                            |       | 1,380 24.59%                                                                |
|                                                                  | System<br>Browser<br>Cipensing System<br>Stroket Travidar<br>Mallo<br>American Institute                                                                                                    |                            |                            |       | view full report                                                            |
| ¢ Iown                                                           | Service Provider                                                                                                    |                            |                            |       |                                                                             |
| an indites projectes indites within                              | altera (* 2007) and a Children (Children (Chil |                            |                            |       | 15 PR 10 1 1 1 1 1 1 1 1 1 1 1 1 1 1 1 1 1 1                                |

| Step | Action                          |
|------|---------------------------------|
| 9.   | Click the <b>Overview</b> link. |
|      | Overview                        |

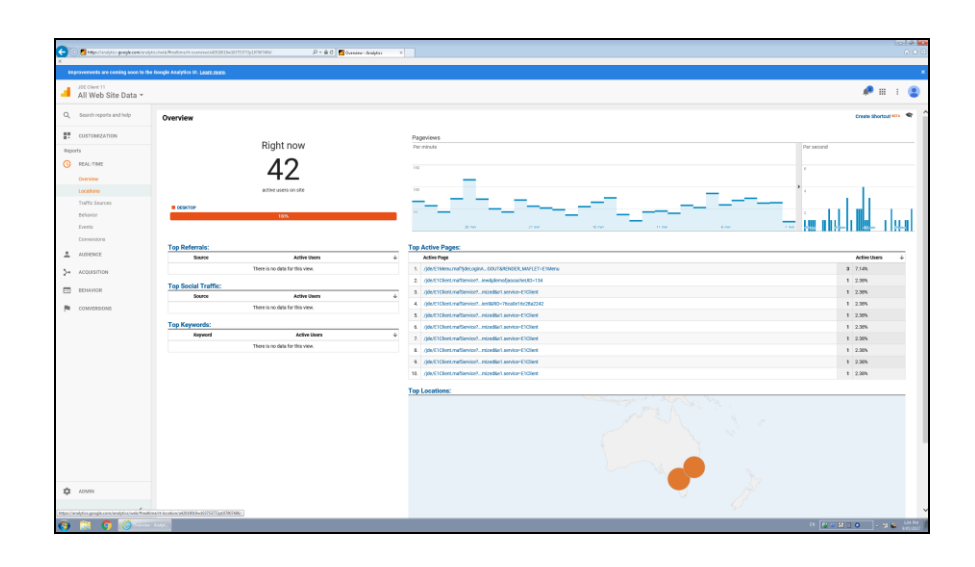

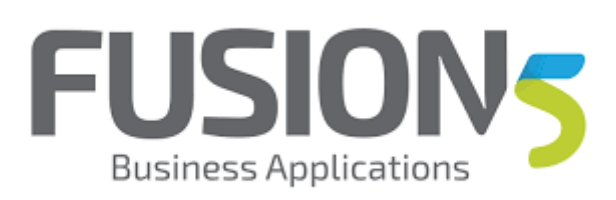

| Step | Action                                                                                                    |  |  |  |  |
|------|----------------------------------------------------------------------------------------------------|--|--|--|--|
| 10.  | Click the Locations link.                                                                                                    |  |  |  |  |
|      | Locations                                                                                                    |  |  |  |  |
| 11.  | You can now see how manys users are logged into JD Edwards instances for<br>current ID. Note that the real time data does not have access to the custom<br>dimensions, so this is an aggregate of all environments and instances that have<br>the current analytics engine deployed. |  |  |  |  |

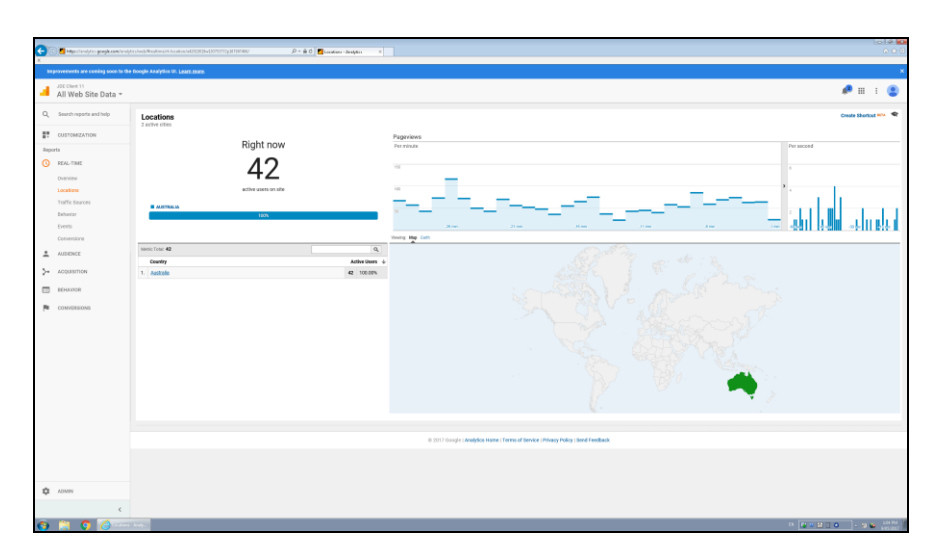

| Step | Action                                                                                                 |  |  |  |  |
|------|----------------------------------------------------------------------------------------------------|--|--|--|--|
| 12.  | Click the Australia object.                                                                            |  |  |  |  |
|      | Australia                                                                                              |  |  |  |  |
| 13.  | You can see here the cities that are processing the current data A balance etween Melbourne and Sydney |  |  |  |  |
| 14.  | Click the <b>Behavior</b> object.                                                                      |  |  |  |  |
|      | BEHAVIOR                                                                                               |  |  |  |  |
| 15.  | Click the <b>Overview</b> link.                                                                        |  |  |  |  |
|      | Overview                                                                                               |  |  |  |  |

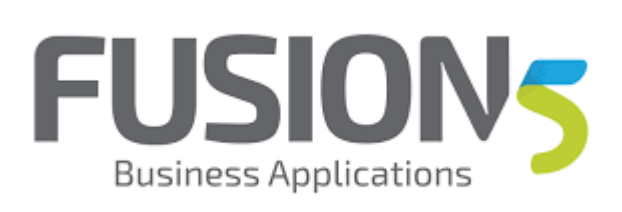

| <b>C</b> =                     | offensiyin geogleceminoiy | tales/Nepublice.com/cd01013c001073107880 Dr 着 0 🔮 Same-Salpin x                                                                                                    |                         |                              | 0  |
|--------------------------------|---------------------------|----------------------------------------------------------------------------------------------------|-------------------------|------------------------------|----|
| Improvement                    | ts are coming soon to the | Rougie Analysius III. (Ant. Insen.                                                                                                    |                         |                              |    |
| All We                         | eb Site Data *            |                                                                                                    |                         | 🔎 III I I                    |    |
| Q, Search o                    | reports and help          | Deerview                                                                                                    | May 2, 20               | 17 - May 8, 2017             |    |
| CUSTON                         | HIZATION                  | Beel Eget - Adhibititiest Swind Thirspect based on 10%                                                                                                    | of sessions. Learn more | Deuterprecision +            |    |
| Reports                        | м                         | At Days<br>To 2017 Figures - Add Septement                                                                                                    |                         |                              |    |
|                                | cε                        | Denvice .                                                                                                    |                         |                              |    |
| >- лоцият                      | ITION                     | Papavini + H. Seistanski                                                                                                    | Ho                      | urly Day Veek Worth          |    |
| E EEHAND                       | OR .                      | 4.500                                                                                                    |                         |                              |    |
| Overview                       | •                         |                                                                                                    |                         | _                            |    |
| Exhavior                       | r How                     | 3.00                                                                                                    | /                       |                              |    |
| <ul> <li>SN:Cort</li> </ul>    | tart                      |                                                                                                    |                         |                              |    |
| <ul> <li>Site Speet</li> </ul> | ed .                      | - Mag 3 May 4 Mag 3 Mag 6 Mag 7                                                                                                    |                         | Hary 3                       |    |
| <ul> <li>Frenzis</li> </ul>    |                           | Provides Littlen Browning Little Trans Data Littlen Data Little                                                                                                    |                         |                              |    |
| + Publisher                    |                           | 127.752 73.824 00.01:00 21.69% 4.42%                                                                                                    |                         |                              |    |
| Experime                       | ents                      |                                                                                                    |                         |                              |    |
| COM/ER                         | REAMS                     |                                                                                                    |                         |                              |    |
|                                |                           | Site Garbett Page                                                                                                    | Pageviews               | % Pageviews                  |    |
|                                |                           | Page • 1. jbjc/?Manural/ptoxyBakkistan/hater/PR0100100 8                                                                                                    | 2,415                   | 1.89%                        |    |
|                                |                           | Page The 2. (jbb) Wearwood #                                                                                                    | 2,353                   | 1.64%                        |    |
|                                |                           | Site Search 1. (dot:UMenumeR)del.egisterion=0.0000TURENDER,MAYLET=EVMenu di                                                                                                    | 1,842                   | 1.445                        |    |
|                                |                           | Beach Tern 4. (MCCHARUN CHINARDACI, MALLITIC Mena/plack Sama-Pozent - PEOTCOTID 0                                                                                                    | 1,077                   | 0.52%                        |    |
|                                |                           | Energy         Dyspatial value in a transmit value in transmit value in a transmit value in a                                        | 459                     | 0.32%                        |    |
|                                |                           | DRIC Data Parentee dans data and an and an and an and an and an and an and an and an and an and an and an and an and an and an and an and an and an and an and an and an and an and an and an and an and an and an and an and and                                                                                                    | 254                     | 0.28%                        |    |
|                                |                           | 2. (VEC) Clinit in self-invite (VEC) (VEC) (V          | 344                     | 0.27%                        |    |
|                                |                           | (det:Statundsmicrophon(pasches)-e23(and pasches)-e23(and pasches/917.11.23.330(bend/astar)-tertartettal-toolet.node-timelykon(pasches/bend/astarpasch-b82.410.03.8     (bettettamengan-989/020.04.121-039eadet.take-noninetekst.anve-Coller.                                                                                                    | 275                     | 0.22%                        |    |
|                                |                           | <ul> <li>(APATODeter index index</li></ul> | 255                     | 0.20%                        |    |
| ADMIN                          |                           | No. (delToText:matter/sectores/security.co.b) - 6146/mml and another PETT, TC VII. Stratighters/pail/or factoretextent/moder/and/meters/sectores/security.co.d),<br>WText: an exposers APD/ECTUATION Conference on the context of the context of the c       | 292                     | 0.20%                        |    |
| -                              |                           |                                                                                                    |                         | view full repo               | i. |
|                                | 1                         | Contraction of the second second s                                                                                                    |                         |                              |    |
| (https://www.fics.govg         |                           | Noted appeared the MARABARA STOLET AND THE PROCESSING THE PROCESSING AND THE PROCESSING AND THE PROC                                                                                                    |                         | 7 #1104.40 PM - Retrict Nepe |    |

| Step | Action                                                                                                    |
|------|----------------------------------------------------------------------------------------------------|
| 16.  | We can see that for the last week there have been about 27000 page loads a day<br>and this has added up to approximately 128,000 page loads for the entire week.<br>We can see that people are spending on average 1 minute per page.<br>Click the <b>Behavior Flow</b> link. |
|      | Behavior Flow                                                                                                    |

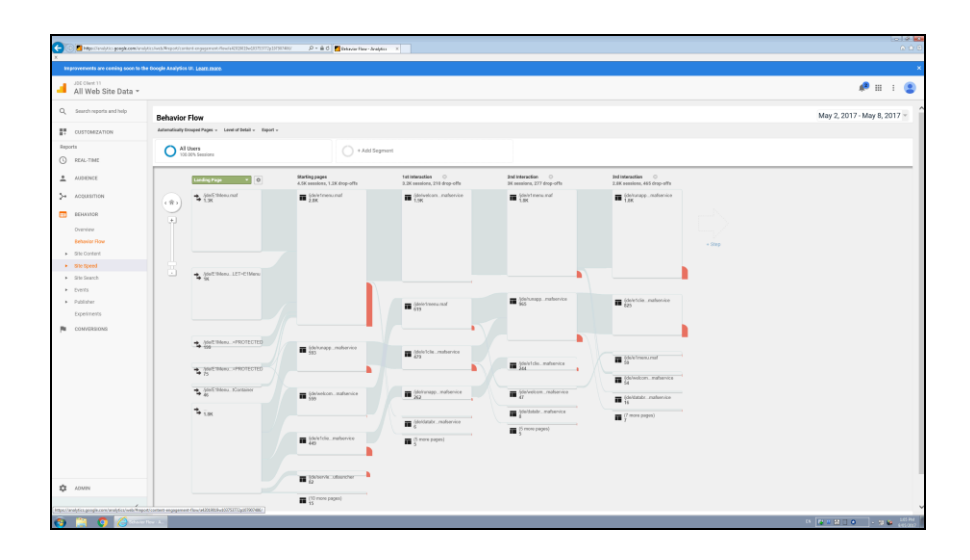

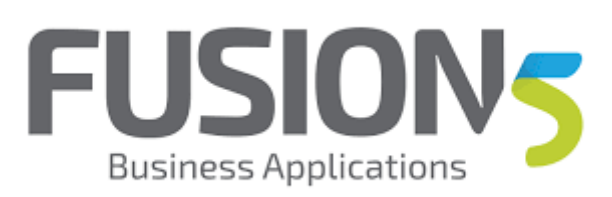

| Step | Action                                                                                                    |
|------|----------------------------------------------------------------------------------------------------|
| 17.  | This is a good indication of the use of favourites and basic navigation. This is a behaviour flow. Note also that this shows how deep the users go before they generally log off.<br>Click the <b>Site Speed</b> object.<br>Site Speed |
| 18.  | Click the <b>Overview</b> link.                                                                                                    |
|      | Overview                                                                                                    |

| G         | 🛛 🖪 Majari terdiji ter geogle comiteralji | any wy wy wy water a state of the state of the state of t | 0 🛃 Sim Spanel Converse - Anni 1                     |                                                              |            |                                             | 1 0 0<br>0 0 0                            |
|-----------|-------------------------------------------|----------------------------------------------------------------------------------------------------|------------------------------------------------------|--------------------------------------------------------------|------------|---------------------------------------------|-------------------------------------------|
|           | provements are coming soon to the         | Doogle Analytics III. Learn mate                                                                                                    |                                                      |                                                              |            |                                             | ×                                         |
| a         | All Web Site Data *                       |                                                                                                    |                                                      |                                                              |            |                                             | 🕫 II I 😩                                  |
| Q,        | Search reports and help                   | Site Speed Overview                                                                                                    |                                                      |                                                              |            | Ma                                          | r 2, 2017 - May 8, 2017 -                 |
| ŗ,        | CUSTOMIZATION                             | Enail Eperi - Addicibationari Shericut                                                                                                    |                                                      |                                                              |            | This report is based on 100% of sessions. I | 🗣 - Rester precisien -                    |
| Rep<br>() | REAL-TIME                                 | Al Users<br>105.05% Pageniews                                                                                                    | - + Add Segment                                      |                                                              |            |                                             |                                           |
|           | Allowing                                  | Overview                                                                                                    |                                                      |                                                              |            |                                             |                                           |
|           |                                           | Avg. Page Load Time (sec) = V6. Select a metric                                                                                                    |                                                      |                                                              |            |                                             | Houry Bay Wask Month                      |
| 24        | ACQUISITION                               | <ul> <li>Avg. Page Load Time (sec)</li> </ul>                                                                                                    |                                                      |                                                              |            |                                             |                                           |
|           | BEHAUTOR                                  | 5                                                                                                    |                                                      |                                                              |            |                                             |                                           |
|           | Dventeer<br>Rebusing Dree                 | 25                                                                                                    |                                                      |                                                              |            |                                             |                                           |
|           | Site Content                              |                                                                                                    | •                                                    |                                                              |            |                                             | -                                         |
|           | Site Speed                                | He3                                                                                                    | May 4                                                | May 5                                                        | Hay 5      | May 7                                       | May 0                                     |
|           | Dverview<br>Rese Tituinos                 | 63,563 of pageviews sent page load sample                                                                                                    |                                                      |                                                              |            |                                             |                                           |
|           | Speed Suggestions                         | 600 BB                                                                                                    | alciation Tree Ann Sever Convertion Tree Ann Sever P | excess Time Ant. Page Download Time                          |            |                                             |                                           |
|           | User Timings                              | Ang. Pope Load Time (sec) Ang. Redirection Time (sec) (sec) 1.21 0.07 <0.0                                                                                                    | (e0) (e0) (e0) (e0) (e0) (e0) (e0) (e0)              | 0.21                                                         |            |                                             |                                           |
| 1         | Sile Search                               |                                                                                                    |                                                      | 0.21                                                         |            |                                             |                                           |
|           | Publisher                                 |                                                                                                    |                                                      |                                                              |            |                                             |                                           |
|           | Experiments                               | She Speed                                                                                                    | truster                                              |                                                              |            |                                             | Avg. Page Load Time (sec)                 |
| ۴         | COMVERSIONS                               | Country                                                                                                    | 2. Heret Dalow                                       |                                                              |            |                                             | 1.17                                      |
|           |                                           | Page                                                                                                    | 3. Chrame                                            |                                                              |            |                                             | 1.30                                      |
|           |                                           |                                                                                                    | 4. Edge                                              |                                                              |            |                                             | 2.74                                      |
|           |                                           |                                                                                                    |                                                      |                                                              |            | This report was percent                     | for 5/3/17 at 1:05:20 PM - Selvesh Depart |
|           |                                           |                                                                                                    |                                                      |                                                              |            |                                             |                                           |
|           |                                           |                                                                                                    | 6 2017 Grogi                                         | Analytics Home   Terms of Service   Privacy Policy   Service | d Feedback |                                             |                                           |
|           |                                           |                                                                                                    |                                                      |                                                              |            |                                             |                                           |
| ۵         | ADMIN                                     |                                                                                                    |                                                      |                                                              |            |                                             |                                           |
|           | <                                         |                                                                                                    |                                                      |                                                              |            |                                             |                                           |
|           | 1 A A                                     | Dense                                                                                                    |                                                      |                                                              |            | 15 PT 11                                    | LICEN LICEN                               |

| Step | Action                                                                                                    |
|------|----------------------------------------------------------------------------------------------------|
| 19.  | We can now see that for the last week the average page load time is 1.21 seconds, redirection speed of .07 and so on. This is great data that you might want to send yourself. Note that if you want to get some exception reports on this data, make sure that you write down the average page load time. Click the <b>Country</b> object. |
| 20.  | Click the Page object.                                                                                                    |
| 21.  | Click the Page Timings link. Page Timings                                                                                                    |

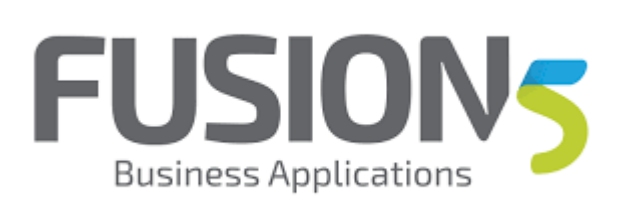

| Handlandytic google.com/org  |                                                                                                    | V 🔎 - 🖮 Ö 🚺 Sta Speed Page Taxings - 🗸 X                                                                                                    |                                                                                                 |                               |                                             |
|------------------------------|----------------------------------------------------------------------------------------------------|----------------------------------------------------------------------------------------------------|-------------------------------------------------------------------------------------------------|-------------------------------|---------------------------------------------|
|                              |                                                                                                    |                                                                                                    |                                                                                                 |                               |                                             |
| websits are canaly soon to t | The Doogle Analysis UI. Loats Itale.                                                                                      |                                                                                                    |                                                                                                 |                               |                                             |
| All Web Site Data *          |                                                                                                    |                                                                                                    |                                                                                                 |                               | <i>P</i> = =                                |
| Search reports and help      | Site Sneed Page Timings                                                                                                   |                                                                                                    |                                                                                                 |                               | May 2, 2017 - May 8, 20                     |
| CUSTOMIZATION                | Enail Expert - AdditeStationard Shorted                                                                                   |                                                                                                    |                                                                                                 | This report is based on 100%  | of sessions. Learn more Greater precision + |
| N<br>REAL-TIME               | Al Users<br>100.00% Pageniews                                                                                             | O + Add Segment                                                                                                    |                                                                                                 |                               |                                             |
| ALDENCE                      | Explorer Distribution Map Overlay                                                                                         |                                                                                                    |                                                                                                 |                               |                                             |
|                              | Site Usage Technical DOM Timings                                                                                          |                                                                                                    |                                                                                                 |                               |                                             |
| ACOURSITION                  | Avg. Page Lost Time (so) = V6. Select a metric                                                                            |                                                                                                    |                                                                                                 |                               | Bey West Hards and                          |
| EHAUTOR                      | Avg. Page Load Time (set)                                                                                                 |                                                                                                    |                                                                                                 |                               |                                             |
| veniew                       | 1                                                                                                    |                                                                                                    |                                                                                                 |                               |                                             |
| ehaviar Row                  |                                                                                                    |                                                                                                    |                                                                                                 |                               |                                             |
| to Content                   | 28                                                                                                    |                                                                                                    |                                                                                                 |                               |                                             |
| ite Speed                    |                                                                                                    | • •                                                                                                    |                                                                                                 |                               |                                             |
| veniere                      | -                                                                                                    | May 2 May 4                                                                                                    | May 5                                                                                           | May 7                         |                                             |
| wge Timings                  |                                                                                                    |                                                                                                    |                                                                                                 |                               |                                             |
| peed Suggestions             | Planary Disessor, Page Page 154 Cited -                                                                                   |                                                                                                    |                                                                                                 |                               | 10 1 1 1 1 1 1 1 1 1 1 1 1 1 1 1 1 1 1      |
| ser Timings                  | Becondary american * Solt Type: Betaut *                                                                                  |                                                                                                    |                                                                                                 |                               | a shared 11 c                               |
| He Search                    | Page                                                                                                    |                                                                                                    |                                                                                                 | Paporiens V &                 | (compared to aits average)                  |
| venta                        |                                                                                                    |                                                                                                    |                                                                                                 | 127,752                       |                                             |
| ublisher                     |                                                                                                    |                                                                                                    |                                                                                                 | % of Total: 180.00% (127,752) | Agita Vent 1                                |
| querrera                     | <ol> <li>Adoli Skena nařýdezeplackůvávařvolect-PSC</li> </ol>                                                             | michiele                                                                                                    |                                                                                                 | 2,415                         | 254 N                                       |
| OMVERSIONS                   | 2. (dolC1Wena mel                                                                                                    |                                                                                                    |                                                                                                 | 9 2,353                       | 05.41%                                      |
|                              | 3                                                                                                    | DER_MAYLET-E1Meau                                                                                                    |                                                                                                 | 2 1,42                        | 29.17%                                      |
|                              | 4. (dol: 19ens matiRENDER_MATLET-C 19ensity                                                                               | ApolE Wens wat/RED.DER_JAW/LET-E WensApproxpEarch4mer-ProtectED                                                                                                    |                                                                                                 |                               |                                             |
|                              | <ol> <li>AderDataBrowser matterviceNetUsechcBintu-trae</li> </ol>                                                         | 2 435                                                                                                    | 13.06%                                                                                          |                               |                                             |
|                              | <ul> <li>Adet 1 Clent matters wer/ydematjassacheUID=123<br/>-inaamized8e1.senixe=E1Clent</li> </ul>                       | Apple Class Address System Specific Class Address System Specific Class Address Specific Class Address System Specific Class Address Specific Class Address Specific Class Address Specific Class Address Specific Class Address Specific Class Address Specific Class Address Specific Class Address Specific Class Address Specific Class Address Specific Class Address Addres |                                                                                                 |                               |                                             |
|                              | <ol> <li>§delE 10ient mattervice/ydematascacheck0=20-<br/>+matimized/ie1.sen/co=E10ient</li> </ol>                        | 2 244                                                                                                    | -54.52N                                                                                         |                               |                                             |
|                              | <ul> <li>Addit 1Chert malfservice?ydematjascia: heUID=603<br/>maximized6e1.service=E10iem</li> </ul>                      | AlghemaljasLauncher-PSFT_TE_V3_SHRademaljasUID+18e1UserActhrite-Involve1                                                                                                    | Intele-viewSpienelpeComponent-JCE_HTMLCLENTRel.namespace-SRENDER_MATLET-C WenderLater-          |                               | -100-00%                                    |
|                              | Add & Stand and in the National Address in the State                                                                      | Alderedial service DIET TE 1/3 Stablewalter Pertitient least restricted                                                                                                    | at moder-viewlightmat/arComponentr-IDE_HTMLCUENTRef.namespacer/IRENDER_MAFLET-E-MenuAet.state ; | 255                           | 24025                                       |
|                              | <ol> <li>maximizedket service=E1Client</li> </ol>                                                                         |                                                                                                    |                                                                                                 |                               |                                             |
| DMPi                         | provident service=E1Clear     plant total service=E1Clear     plant total service=E1Clear     plant total service=E1Clear | NgiamajanLauncher-PSFT_TE_V3_DilligiamajanJD-64ertikenActivite-tranket                                                                                                    | mole-vewlpteratpsCorporent-JCE_HTMLCLENTARI.samespace-MEMDEL_MATLET-C Wesdat state-             | 2 292                         | -100:00%                                    |

| Step | Action                                                                                                    |
|------|----------------------------------------------------------------------------------------------------|
| 22.  | Click the Page Title list item.                                                                                                    |
| 23.  | Choosing page title is important, makes the data readable.                                                                                                    |
| 24.  | Click the May 2, 2017 object.<br>May 2, 2017                                                                                                    |
| 25.  | We are going to set some date ranges. You can choose any date ranges for all of the reporting (except for the real time data). Remember that this will apply to all screens we look at from now on. Amazing! |
| 26.  | Click the 2 cell.                                                                                                    |
| 27.  | Clicking apply will allow you to see the last 5 weeks of activity, it was 127,752 pages for 1 week.<br>Click the <b>Apply</b> button.                                                                        |
| 28.  | Now we are looking at about 600,000 individual page loads.                                                                                                    |

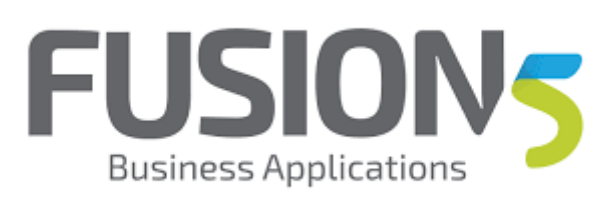

| Step | Action                                                                                                    |
|------|----------------------------------------------------------------------------------------------------|
| 29.  | Let's start looking into our custom dimensions. We have a number of custom dimensions, listed below:                                                                                                    |
|      | user - jde login name<br>application - APP_FORM_VERSION -> P986162_W986162B<br>environment - JPD910<br>appid - P4210 (only available from "Analysis" view )<br>formid - W4210A (only available from "Analysis" view )<br>versionid - XJDE0001<br>Internal Host - machinename:port of the web server<br>Used Memory - current used memory reported from JVM heap |
|      | Click the Customization object.                                                                                                    |
| 30.  | Click the Custom Reports link.                                                                                                    |
|      | Custom Reports                                                                                                    |

| x                                                    |                                                                                           |                      |        |
|------------------------------------------------------|-------------------------------------------------------------------------------------------|----------------------|--------|
| treprovements are coming soon to t                   | Be Dougle Saulytin VI. Laart Inan                                                         |                      | ×      |
| All Web Site Data +                                  |                                                                                           | P                    | II I 😩 |
| Q_ Search reports and help                           | Custom Reports                                                                            |                      |        |
| CUSTOMEZATION                                        | Duild beautiful reports and dashboards effortisesly. Try Coogle Data Studio now for freel |                      |        |
| Deshboards<br>Custom Reports                         | +New Castan Report +New Cangary Report Taxa Saling                                        |                      |        |
| Shortouts                                            | Tille Creation date                                                                       |                      |        |
| Custom Alerts                                        | There is its a data for this view.                                                        |                      |        |
|                                                      |                                                                                           |                      |        |
| Reports                                              |                                                                                           |                      |        |
| () KALTINE                                           |                                                                                           |                      |        |
| Audience                                             | 0 2017 Dougle J Analytics Haine J Yerns of Denkics (Heiney Policy Send Feedback           |                      |        |
| >- ACQUISITION                                       |                                                                                           |                      |        |
| ED REMAINOR                                          |                                                                                           |                      |        |
| COM/ERSIONS                                          |                                                                                           |                      |        |
|                                                      |                                                                                           |                      |        |
|                                                      |                                                                                           |                      |        |
|                                                      |                                                                                           |                      |        |
|                                                      |                                                                                           |                      |        |
|                                                      |                                                                                           |                      |        |
|                                                      |                                                                                           |                      |        |
|                                                      |                                                                                           |                      |        |
|                                                      |                                                                                           |                      |        |
|                                                      |                                                                                           |                      |        |
|                                                      |                                                                                           |                      |        |
|                                                      |                                                                                           |                      |        |
|                                                      |                                                                                           |                      |        |
|                                                      |                                                                                           |                      |        |
|                                                      |                                                                                           |                      |        |
|                                                      |                                                                                           |                      |        |
| D IOMIN                                              |                                                                                           |                      |        |
| Artiste (Tarab Kern annelikälten ersen 2013, Oktober |                                                                                           |                      |        |
| S 14 O (A                                            |                                                                                           | • <b>•</b> • • • • • |        |
|                                                      |                                                                                           |                      | (etan) |

| Step | Action                                                                                                    |
|------|----------------------------------------------------------------------------------------------------|
| 31.  | If you do not have any custom reports, please create a new tab in your browser.<br>Click the <b>New tab (Ctrl+T)</b> button. |
| 32.  | Right-click in the field.                                                                                                    |

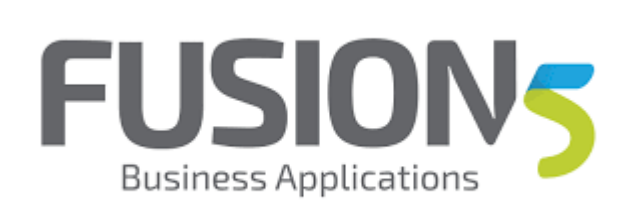

| Step | Action                                                                                                    |
|------|----------------------------------------------------------------------------------------------------|
| 33.  | productivity         https://analytics.google.com/analytics/web/template?uid=UZotHqiXR3ambruIf6         WPmw         Security         https://analytics.google.com/analytics/web/template?uid=Tuep0B4mSn2pfG5P3         4Hf_Q         Performance         https://analytics.google.com/analytics/web/template?uid=tfVGciZ-SLGDOsw9-gX0ww         Click the Paste menu.         Paste         or Press [P] |
|      |                                                                                                    |
| 34.  | Press [Enter].                                                                                                    |

| _                                       |                                                                                                    | o 4 🖬                       |
|-----------------------------------------|----------------------------------------------------------------------------------------------------|-----------------------------|
| C C K Haperlandyter groepk.com/ord<br>X | ulentelegostegi ladioaret benu, sevelaten, arealaren, arealaren, arealaren 🖉 e 🗴 🖞 🔂 banglare 🛛 🖉 banglare 🛛 👻  |                             |
| Improvements are coming soon to th      | tongle Analytin IV. Learn man                                                                                   | ×                           |
| All Web Site Data -                     |                                                                                                    | 🥐 III I 😩                   |
| Q, Search reports and help              |                                                                                                    |                             |
| CUSTOMIZATION                           | A Custom Report configuration was shared with you.                                                              |                             |
| Reports                                 | Please choose a view hom your Deegle Analytics account to report this configuration.                            | _                           |
| AUDIENCE                                | Instal a size -                                                                                                 |                             |
|                                         | Red-Oth Island                                                                                                  |                             |
| E REHALTOR                              | Langergrade in a relation                                                                                       |                             |
| CONVERSIONS                             | Crust Garrel                                                                                                    |                             |
|                                         |                                                                                                    |                             |
|                                         |                                                                                                    |                             |
|                                         |                                                                                                    |                             |
|                                         |                                                                                                    |                             |
|                                         | © 2017 Google   Analytics Hame   Terms of Service   Physics Posity (Service Physics) Posity (Service Pentitaux) |                             |
|                                         |                                                                                                    |                             |
|                                         |                                                                                                    |                             |
|                                         |                                                                                                    |                             |
|                                         |                                                                                                    |                             |
|                                         |                                                                                                    |                             |
|                                         |                                                                                                    |                             |
| C ADMIN                                 |                                                                                                    |                             |
| <                                       |                                                                                                    |                             |
| 💿 📋 🍳 🍐                                 |                                                                                                    | IN DECEMBENT OF A DECEMBENT |

| Step | Action                                                                                                    |
|------|----------------------------------------------------------------------------------------------------|
| 35.  | Click the Select a view button.                                                                                                    |
|      | Select a view -                                                                                                    |
| 36.  | Note that if you want to use appid, formid or versionID you should use the JDE<br>Application Analysis view.<br>Click the <b>JDE Application Analysis</b> object.<br>All Web Site Data |

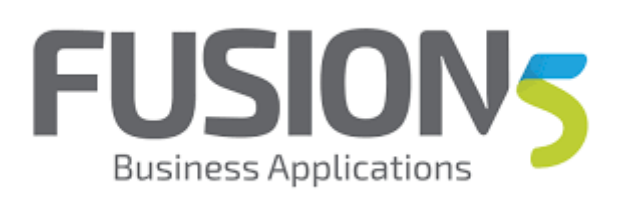

| Step | Action                          |
|------|---------------------------------|
| 37.  | Click the <b>Create</b> button. |
|      | Create                          |

| 🔄 🎦 Hitsen ("arredy") (n. genagde com "n                                                                                                    |                                                                                                    | n Bug weit 1925-1973 (1927) 🖓 = 🖨 🖞 🚺 de adden                                                                                                    | 🗵 🎦 Productivity Designis - desi                                                                                                    |                                                                                                    |                                                                                                    |                                                                                                    |                                                                                                    |                                                                                                    |
|----------------------------------------------------------------------------------------------------|----------------------------------------------------------------------------------------------------|----------------------------------------------------------------------------------------------------|----------------------------------------------------------------------------------------------------|----------------------------------------------------------------------------------------------------|----------------------------------------------------------------------------------------------------|----------------------------------------------------------------------------------------------------|----------------------------------------------------------------------------------------------------|----------------------------------------------------------------------------------------------------|
| aprovements are coming soon to                                                                                                    | the Google Analytics III. Learnmann                                                                                                    |                                                                                                    |                                                                                                    | Looding                                                                                                    |                                                                                                    |                                                                                                    |                                                                                                    |                                                                                                    |
| All Web Site Data +                                                                                                    |                                                                                                    |                                                                                                    |                                                                                                    |                                                                                                    |                                                                                                    |                                                                                                    |                                                                                                    | 🕫 III I (                                                                                                    |
| oductivity Analysis                                                                                                    |                                                                                                    |                                                                                                    |                                                                                                    |                                                                                                    |                                                                                                    |                                                                                                    |                                                                                                    | May 2, 2017 - May 8, 2017 -                                                                                                    |
| Inui Operi - Addie-Dealt                                                                                                    | inard Shortest                                                                                                    |                                                                                                    |                                                                                                    |                                                                                                    |                                                                                                    |                                                                                                    | This report is based on 100                                                                                                    | N of sessions Learn more Dealer prehios +                                                                                                    |
|                                                                                                    |                                                                                                    |                                                                                                    |                                                                                                    |                                                                                                    |                                                                                                    | The table rows have been filtered to inclu                                                                                                    | de only data for "environment". The grapi                                                                                                    | h and table headers include totals for all data                                                                                                    |
| All Users<br>101.00% Pagerlaws                                                                                                    |                                                                                                    | + Add Segment                                                                                                    |                                                                                                    |                                                                                                    |                                                                                                    |                                                                                                    |                                                                                                    |                                                                                                    |
| ers-state-stime Applications                                                                                                    | -data-time Near-supplication Hour-super                                                                                                    |                                                                                                    |                                                                                                    |                                                                                                    |                                                                                                    |                                                                                                    |                                                                                                    |                                                                                                    |
| e Load Times Time on Page                                                                                                    | User Methics                                                                                                    |                                                                                                    |                                                                                                    |                                                                                                    |                                                                                                    |                                                                                                    |                                                                                                    |                                                                                                    |
| quieus - VI. Sentametic                                                                                                    |                                                                                                    |                                                                                                    |                                                                                                    |                                                                                                    |                                                                                                    |                                                                                                    |                                                                                                    | Bay Not March of A                                                                                                    |
| Application of the second second second second second second second second second second second second second s                                                                                                    |                                                                                                    |                                                                                                    |                                                                                                    |                                                                                                    |                                                                                                    |                                                                                                    |                                                                                                    |                                                                                                    |
| 1,000                                                                                                    |                                                                                                    |                                                                                                    |                                                                                                    |                                                                                                    |                                                                                                    |                                                                                                    |                                                                                                    |                                                                                                    |
|                                                                                                    |                                                                                                    |                                                                                                    |                                                                                                    |                                                                                                    |                                                                                                    |                                                                                                    |                                                                                                    |                                                                                                    |
|                                                                                                    |                                                                                                    |                                                                                                    |                                                                                                    |                                                                                                    |                                                                                                    |                                                                                                    |                                                                                                    |                                                                                                    |
| 0,000                                                                                                    |                                                                                                    |                                                                                                    |                                                                                                    |                                                                                                    |                                                                                                    |                                                                                                    |                                                                                                    |                                                                                                    |
| 0,000                                                                                                    |                                                                                                    |                                                                                                    |                                                                                                    |                                                                                                    |                                                                                                    |                                                                                                    |                                                                                                    |                                                                                                    |
| 20,000                                                                                                    | Map 3                                                                                                    | May 4                                                                                                    |                                                                                                    | May 5                                                                                                    | May                                                                                                    | 1                                                                                                    | May 7                                                                                                    | Nay I                                                                                                    |
| o,000<br>ay Dimension environment                                                                                                    | Map 2                                                                                                    | May 4                                                                                                    |                                                                                                    | May 5                                                                                                    | Nay                                                                                                    | 1                                                                                                    | May ?                                                                                                    | Nay i                                                                                                    |
| o,000<br>wy Dimenium environment<br>un turn. Secondary dimension -                                                                                                    | Map 2<br>Inst Type Default =                                                                                                    | Mag 4                                                                                                    |                                                                                                    | May 5                                                                                                    | May                                                                                                    |                                                                                                    | May 7                                                                                                    | Hay i                                                                                                    |
| ny Dimension servicement<br>to come servicement<br>tecontary timention -                                                                                                    | Nag 3<br>Sof Type Select *<br>Papeles ·                                                                                                    | top 4                                                                                                    | Aug. Bocurset Infernation Time (sec)                                                                                                    | May 5<br>Arg. Domain Lackup Time (Jose)                                                                                                    | May<br>Arg. Riga Load Time (sec)                                                                                                    | Arg. Sener Correction Time (wc)                                                                                                    | May ?                                                                                                    | Nog S<br>Q, selected II 0 2 2 11<br>Secured Carles Laster Time (m)                                                                                                    |
| p Dimension environment<br>torne ( tecentery dimension -<br>environment -                                                                                                    | Map 5<br>mol Type (below - )<br>Papelane / 127,603<br>Surf Teal: May (107,05)<br>Surf Teal: May (107,05)                                                                                                    | ang Broanert Centert Lander Title parg<br>1000<br>Angere View 11.000 2001                                                                                                    | Arg. Boouwell Internation Time (page)                                                                                                    | May 5<br>Any Jonaic Lookep Time (and)<br>Any for these - 0.1 (10.2007)                                                                                                    | May<br>Ang-Page Load Time (and )<br>Ang ar short - 127 (LETM)                                                                                                    | arg. Server Connection Three (sec)<br>(0.01)<br>Any Ser Vers - (20 (-1003))                                                                                                    | Mag 2                                                                                                    | No. 2<br>Constraint III O IF 2 IF<br>becoment Octant Linear There provi<br>Sections 12 Provided International Systems (SIG) (SIG) (S                                                                                                    |
| Dimension environment<br>Toron monoment<br>environment<br>1. JP(982)                                                                                                    | Institute Internet Internet In                                                                                                    | way 4 ang Bearman Central Lasket This parg                                                                                                    | Ang Brounnet Manufate Theo (sec) 1<br>1,05<br>Angeler Theo 101(471)04                                                                                                    | May 5<br>Any 5 Demain Landrag Time parts<br>(0.01<br>Any for Time -011 Landra<br>-40 D1<br>-40 D1                                                                                                    | Nay<br>Ang Pepulan Time (me)<br>Ang to Han 121(4210)<br>1.19                                                                                                    | Ang Server Connection Three (sec)                                                                                                    | May 7                                                                                                    | adversed II 0 II 2 III     deconset Central Leader Time (see         Central Leader Time (see         Central Leader Time (see         Central Leader Time (see)         Central Leader Time (see)         Central Leader Time (see)         Central Leader Time (see)         Central Leader Time (see)                                                                                                    |
| Direction environment Direction environment Instrument I. JP9820 2. JP9920                                                                                                    | Institute         Hep.3           Institute         Pagebase           Variables         127,263           Variables         127,203           Variables         127,203           Variables         127,203           Variables         127,203           Variables         127,203           Variables         127,203           Variables         122,203           Variables         122,203 </td <td>Veg 4 Ang Shoumet Carlot Candor Theo party Ang Shoumet Carlot Candor Theo party Ang Shoumet Carlot Candor Angele Veget Veget Candor Candor Angele Veget Veget Candor</td> <td>Ang Basamet Manufan Tana (ang 1<br/>1.05<br/>Jagaine Tana 1.00 (2014<br/>1.04<br/>0.05</td> <td>May 5<br/>Any Bonaic Lookup Time (and)<br/>CO, 01<br/>Any for House CO 11 (LOURO)<br/>-40 01<br/>-40 01</td> <td>Ang Physical Time (see) -<br/>1.23<br/>Ang to then 1.11(21)<br/>1.10<br/>1.28</td> <td>ang Berner Connection Theo (ang</td> <td>May 7 Arg Same Report Time (seg) Arg Same Time (seg)</td> <td>Ny 1<br/>C storent Destrict Leader Time (m)<br/>Measured Creater Time (m)<br/>66,902,41<br/>Ver Trait (m) 200,001,33<br/>40,402,209 (m)<br/>4,202,70 (m)</td>                                                                                                    | Veg 4 Ang Shoumet Carlot Candor Theo party Ang Shoumet Carlot Candor Theo party Ang Shoumet Carlot Candor Angele Veget Veget Candor Candor Angele Veget Veget Candor                                                                                                    | Ang Basamet Manufan Tana (ang 1<br>1.05<br>Jagaine Tana 1.00 (2014<br>1.04<br>0.05                                                                                                    | May 5<br>Any Bonaic Lookup Time (and)<br>CO, 01<br>Any for House CO 11 (LOURO)<br>-40 01<br>-40 01                                                                                                    | Ang Physical Time (see) -<br>1.23<br>Ang to then 1.11(21)<br>1.10<br>1.28                                                                                                    | ang Berner Connection Theo (ang                                                                                                    | May 7 Arg Same Report Time (seg) Arg Same Time (seg)                                                                                                    | Ny 1<br>C storent Destrict Leader Time (m)<br>Measured Creater Time (m)<br>66,902,41<br>Ver Trait (m) 200,001,33<br>40,402,209 (m)<br>4,202,70 (m)                                                                                                    |
| p Dennesien andenneset<br>met Secondary direction -<br>andenneset -<br>1. JP9829<br>2. January 20<br>3. June 20<br>3. June 20                                                                                                    | May 2                                                                                                    | Verv 4 Ang Streament Central Lands Then party    Ang Streament Central Lands The party                                                                                                    | Ang Jacoment Interaction Time (Along )<br>Ang-bacoment Interaction (III, 0)5<br>Ang-lar Time (III), 62, 774<br>0, 99<br>1, 72                                                                                                    | Mr.5<br>Arg. Samit Lang Tim, pag<br>Arg. to the class<br>Arg. to the class<br>44.0<br>44.0<br>44.0<br>44.0<br>44.0<br>44.0<br>44.0<br>44                                                                                                    | Ang Physical Time (set)<br>1.21<br>Ang to the Literature<br>1.19<br>1.28<br>2.00                                                                                                    | ing terrer Connection Theorem 1<br>Sequence 400 (1) ≥00<br>≪0.01<br>400<br>≪0.01<br>≪0.01<br>400<br>400<br>400<br>400<br>400<br>400<br>400<br>4                                                                                                    | Ng 7<br>Fig. Sever Regress Films (ang 1<br>Ang Sar Vere 12 H 4 TV<br>6 27<br>6 33<br>6 57<br>6 57                                                                                                    | 100 1<br>100 0 1 1 1 1 1 1 1 1 1 1 1 1 1 1 1 1 1                                                                                                    |
| 2000<br>2000 and 2000 and 2000 a                                                                                                    | Here's Sector Sector Se                                                                                                    | Note 4                                                                                                    | Ang Seconsectantine Wate (and<br>Ang Seconsectantine Wate (and<br>Ang Seconsectantine Wate (and<br>Seconsectantine Wate (and<br>Secons                                                                                                    | ми 2<br>Ауд Заний самар Тих уну (<br>Ауд Тахий самар Тих уну (<br>Ад Тахий самар Тих уну (<br>Ад Тахий)<br>Ад Тахий самар Тих уну (<br>Ад Тахий)<br>Ад Тахий самар Тих уну (<br>Ад Тахий)<br>Ад Тахий самар Тих уну (<br>Ад Тахий)                                                                                                    | Ang Program (1997)<br>Ang Program (1997)<br>Ang Interface (1997)<br>Ang Interface                                                                                                    | الم Serve Constants Theo years<br>(COLD)<br>المريك (COLD)<br>المريك (COLD)<br>(COLD)<br>(COL                                                                                                    | Ang 2<br>Ang Samar Maragama Than Juan<br>Ang Samar Maragama Than Juan<br>Ang Samar Mara Lill Lill Samar<br>Bara<br>Bara<br>Bara<br>Bara<br>Bara<br>Bara<br>Bara                                                                                                    | Ny 1<br>Second Control California<br>Second Control California<br>Second Control                                         |
| 200 (Constant exclusion)<br>(Constant exclusion)<br>exclusion<br>1. JP9920<br>2. JP9920<br>3. JUP920<br>3. JUP920<br>5. JP0910<br>5. JP0910                                                                                                    | не 3<br>Int Tan (Inter-<br>Редект -<br>127,253<br>- 4766 (Inter-<br>127,253)<br>- 4766 (Inter-<br>127,253)<br>- 4767 (Inter-<br>127,253)<br>- 4767 (Inter-<br>127,253)<br>- | by a<br>based former former (and the jung<br>suppression of the standard<br>suppression of the standard<br>superscript superscript sup | Ang Journet Manufer Time (and<br>Journet Manufer Time (and<br>Angele Manufer Time (and<br>Manufer Time)<br>100<br>100<br>100<br>100<br>100<br>100<br>100<br>100<br>100<br>10                                                                                                    | Aug Somati Lanko Timo pag<br>Aug Somati Lanko Timo pag<br>(-0.01<br>Aug to the -0.11 (2007)<br>-0.03<br>-0.03                                                                                                    | 500<br>Ang Piga Last Time panj<br>Ang Piga Last Time 1211<br>Ang Ion Sine 1211<br>128<br>128<br>200<br>8.72<br>2.12<br>2.12<br>2.12<br>2.12<br>2.12<br>2.12<br>2.12<br>2                                                                                                    | قار Same Consults The yang                                                                                                    | 40g 2<br>40g 5 mort Response Hone para<br>8 mg tor Verse 1210 ( 2010<br>8 mg tor Verse 1210 ( 2010<br>8 mg tor Verse 1210 ( 2010<br>8 mg tor Verse 1210 ( 2010<br>8 mg tor Verse 1210 ( 2010)<br>8 mg tor Verse 1210 ( 2010)<br>8 mg tor Verse 1210 ( 2010                                                                                                    | G.         etomoti         E         E<                                                                                                    |
| 2003<br>2004<br>2004 | Not you           Sattype         Sattype           Papeline         1272,93           Sattype         1272,93           Sattype         1272,93           Sattype         127,93           Sattype         127,93           Sattype         127,93           Sattype         127,93           Sattype         127,93           Sattype         127,93           Sattype         127,93           Sattype         127,93           Sattype         127,93           Sattype         127,93           Sattype         127,93           Sattype         127,93           Sattype         127,93           Sattype         127,93           Sattype         128,93           Sattype         128,93           Sattype         128,93           Sattype         128,93           Sattype         129,93           Sattype         129,93           Sattype         129,93           Sattype         129,93           Sattype         129,93           Sattype         129,93           Sattype         129,93                                                                                                    | 100 *<br>100 hoursel factor factor for page<br>100 August the 10 (2002)<br>100<br>100<br>100<br>100<br>100<br>100<br>100<br>10                                                                                                    | Ang becomentationed in the page<br>3.05<br>August and 2.05<br>1.05<br>1.00<br>1.00<br>1.00<br>1.00<br>1.00<br>1.00<br>1                                                                                                    | No.5<br>0<br>0<br>0<br>0<br>0<br>0<br>0<br>0<br>0<br>0<br>0<br>0<br>0                                                                                                    | 400 Page Land Theo page                                                                                                    | Ang Senar Connotine Theo (and)                                                                                                    | 300,7<br>24g lanear fragment fram (mm)<br>0.22<br>300,500 fram (mm) 0.22<br>300,500 fram (mm) 0.22<br>300,                                                                                                    | (4) etcourse ( 100 € 2 € 1 € 2 € 1 €     (5 € 1 € 1 € 1 € 1 € 1 € 1 € 1 € 1 € 1 €                                                                                                    |
| 2 (Second Second                                                                                                    | Nord         Nord           Institute         Paperine           1         Paperine           1         Statistical para           1         Statistical para           1         Stati                                                                                                    | 9 Ag baueral folder (and the and<br>Age to a set of the and<br>100<br>100<br>100<br>100<br>100<br>100<br>100<br>100<br>100<br>10                                                                                                    | Ang Samunat Manadatin Tima pang<br>Angkar Hana J Angkar<br>100<br>100<br>100<br>100<br>100<br>100<br>100<br>100<br>100<br>10                                                                                                    | 4403<br>Ang Sanak Lanky The ang<br>Ang tertain (11 Lang)<br>455<br>455<br>456<br>456<br>456<br>456<br>456<br>456<br>456<br>456                                                                                                    | 40g Page Lett There page<br>2, 2 year two 121 (2014)<br>1, 2 year two 121 (2014)<br>1, 2 year two 121                                                                                                    | Ang Serve Consults Theory (a)           Server Consults Theory (a)           Server Conserveree           Server Cons                                                                                                    | ад 1<br>49 Бини Лецина Пан диа<br>22 Аци на Ини диа<br>637<br>638<br>639<br>639<br>639<br>639<br>639<br>639<br>639<br>639<br>639<br>639                                                                                                    | Control         Control         Control <t< td=""></t<>                                                                                                    |
| 2 (Second evidence)<br>1 (Second y Second y Second                                                                                                    | No.9           Setter and an and an an an an an an an an an an an an an                                                                                                    | 100 *<br>100 Notices Control Free June *<br>100 August Control Free June *<br>100 100<br>100 100<br>100                                                                                                    | 49, boosed dander free (as)<br>2,05<br>2,000 - 10,05<br>3,000<br>3,0000<br>3,00000000 | м <sub>2</sub> 3<br>мар 3 маний канада Такараца<br>Анд 10 мар 10 мар 10 мар<br>44 мар 10 мар 10 мар<br>44 мар<br>44 м | 500<br>400 Page Lead Theorem 1<br>200 Page Lead Theorem 1<br>200<br>1<br>200<br>1<br>20 | Alg. Serve Consolite Their page                                                                                                    | No. 7<br>49 low faque file (c)<br>20 low faque file (c)<br>20 low for (c) (c)<br>20 low<br>20 low<br>20 | 500 ()<br>Statement (2016) ()<br>Statement (2016) () |
| Connection inclusional     Connection inclusional     Connection inclusional     Connection inclusion     Connection     Connection     Conneconnection     Connection     Connection                                                                                                    | bot 100     bots     bots                                                                                                    | 9 ag hausard Collard Labol Taron 1.<br>9 ag hausard Collard Labol Taron 1.<br>9 ag hausar                                         | <b>Ag Journal Marshin Ter</b> (an)<br>Jayon Han 100 100<br>3 Agent Han 100 100<br>1 70<br>1 70<br>1 70<br>1 70<br>1 70<br>1 70<br>1                                                                                                    | 44,01<br>Weather<br>Applications (199,100)<br>Applications (199,100)<br>44,01<br>44,010,010000000000                                                                                                    | 500<br>Ang Page Later Theorem 1<br>Ang Tang Later Theorem 1<br>1,50<br>1,50<br>1,50<br>1,50<br>1,50<br>1,50<br>1,50<br>1,5                                                                                                    | Ag tear (sends Tarja)         - Ο β β           Agarese de 10 500         - ο β           Agarese de 10 500         - ο β           - ο β         - ο β           - ο β         - ο β </td <td>и<sub>10</sub> .<br/>ид door lingues the page .<br/>22<br/>маке част 100 100 .<br/>100 .<br/>10</td> <td>(s) shower (iii) (iii) (iii) (iii)     (iiii) (iiii) (iiii) (iii)     (iiii) (iiii) (iiii)     (iiii) (iiii) (iiii)     (iiii) (iiii)     (iiii) (iii)     (iiii) (iiii)     (iiii)     (iiiii)     (iiii)     (iiiii)     (iiii)     (iiii)     (iiiii)     (iiiii)     (iiiii)     (iiiii)     (iiiii)     (iiiii)     (iiiii)     (iiiii)     (iiiii)     (iiiii)     (iiiii)     (iiiii)     (iiiii)     (iiiii)     (iiiii)     (iiiii)     (iiiii)     (iiii)     (iiiii)     (iiiiii)     (iiiii)     (iiiii)     (iiiii)     (iiiii)     (iiiii)     (iiiii)     (iiiii)     (iiiii)     (iiiii)     (iiiii)     (iiiii)     (iiiii)     (iiiii)     (iiiii)     (iiiii)     (iiiii)     (iiiii)     (iiiii)     (iiiii)     (iiiii)     (iiii)     (iiii)     (iiiii)     (iiiii)     (iiii)     (iiiii)     (iiiii)     (iiii)     (iiii)     (iiii)     (iiiii)     (iiiii)     (iiiii)     (iiiii)     (iiiii)     (iiiii)     (iiiii)     (iiiii)     (iiiii)     (iiiii)     (iiiiii)     (iiii)     (iiii)</td> | и <sub>10</sub> .<br>ид door lingues the page .<br>22<br>маке част 100 100 .<br>100 .<br>10                                                                                                    | (s) shower (iii) (iii) (iii) (iii)     (iiii) (iiii) (iiii) (iii)     (iiii) (iiii) (iiii)     (iiii) (iiii) (iiii)     (iiii) (iiii)     (iiii) (iii)     (iiii) (iiii)     (iiii)     (iiiii)     (iiii)     (iiiii)     (iiii)     (iiii)     (iiiii)     (iiiii)     (iiiii)     (iiiii)     (iiiii)     (iiiii)     (iiiii)     (iiiii)     (iiiii)     (iiiii)     (iiiii)     (iiiii)     (iiiii)     (iiiii)     (iiiii)     (iiiii)     (iiiii)     (iiii)     (iiiii)     (iiiiii)     (iiiii)     (iiiii)     (iiiii)     (iiiii)     (iiiii)     (iiiii)     (iiiii)     (iiiii)     (iiiii)     (iiiii)     (iiiii)     (iiiii)     (iiiii)     (iiiii)     (iiiii)     (iiiii)     (iiiii)     (iiiii)     (iiiii)     (iiiii)     (iiii)     (iiii)     (iiiii)     (iiiii)     (iiii)     (iiiii)     (iiiii)     (iiii)     (iiii)     (iiii)     (iiiii)     (iiiii)     (iiiii)     (iiiii)     (iiiii)     (iiiii)     (iiiii)     (iiiii)     (iiiii)     (iiiii)     (iiiiii)     (iiii)     (iiii)                                                                                                    |
| 000<br>1 December Antiquest<br>1 December Antiquest<br>1 Antiquest<br>2 Antiquest<br>3 Antiquest<br>4 Antiquest<br>4 Antiquest<br>5 Antiquest<br>4 Antiquest<br>5 Antiquest<br>5 Antiquest<br>6 Antiquest<br>8 Antiquest<br>8 Antiqu                                                                                                    | ька 3<br>тоб тара (1994)<br>тоб тара (1994)<br>Тоб тара (1994)<br>Тоб тара (1994)                                                                             | 500 *<br>40) Research Collection (2014)<br>2014<br>2014<br>2014<br>2014<br>2014<br>2014<br>2014<br>2014                                                                                                    | яд have seen the second free page :                                                                                                    | ۲۵۵۵<br>۱۰۰ ( pag and upon acced pag<br>۱۳۵۹) ۱۰۰ ( pag and upon acced pag<br>۱۳۵۹) ۱۰۰ ( pag and upon<br>۱۳۵۹)<br>۱۴۵۹<br>۱۴۵۹<br>۱۴۵۹<br>۱۴۵۹<br>۱۴۵۹<br>۱۴۵۹<br>۱۴۵۹<br>۱۴۵۹                                                                                                    | 500<br>Ang Angel Lee Then yiel<br>Ang for the 12 (12) 10<br>Ang for the 12 (12) 10<br>Ang for the 12<br>Ang for the 12<br>Ang for                                                                                                    | 4 δματος (consider Tronging)                                                                                                    | 6g bine laques free (g) .<br>6g bine laques free (g) .<br>8g bine laques free (g) .<br>8g bine laques (g) .<br>8g bine laques (g) .<br>8g bine                                                                                                    | (6) observe (10 0 0 1 1 1 1 1 1 1 1 1 1 1 1 1 1 1 1                                                                                                    |

| Step | Action                                                                     |
|------|----------------------------------------------------------------------------|
| 38.  | Go back to your initial tab and refresh<br>Click the <b>Analytics</b> tab. |
| 39.  | Click the <b>Refresh</b> ( <b>F5</b> ) button.                             |

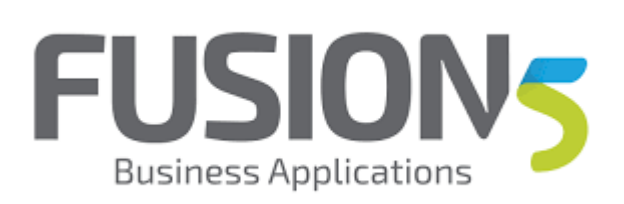

| a in a succession of the second second second second second second second second second second second second se |                                                                                           |           |
|----------------------------------------------------------------------------------------------------|-------------------------------------------------------------------------------------------|-----------|
| Improvements are coming soon to th                                                                              | e fooje Majelo II. Jan nee                                                                |           |
| All Web Site Data *                                                                                             |                                                                                           | 🕫 II I 😩  |
| Q_ Search reports and help                                                                                      | Custom Banode                                                                             |           |
| CUSTOMIZATION                                                                                                   | Build beautiful reports and dashboards effortiessly. Try Google Data Studio now for free! |           |
| leports                                                                                                    | +New Eastern Report + Here Eastern                                                        |           |
|                                                                                                    | Title Creation base                                                                       |           |
| Moneyer                                                                                                    | Productivity Analysis Mary 6,2017                                                         | Actions + |
| - Acquisition                                                                                                   |                                                                                           |           |
| E BEHAVIOR                                                                                                    |                                                                                           |           |
| COMVERSIONS                                                                                                    | © 2017 Google 2 Analytics Hanne (Termins of Stervice (Hinnary Public) (Send Femblack      |           |
|                                                                                                    |                                                                                           |           |
|                                                                                                    |                                                                                           |           |
|                                                                                                    |                                                                                           |           |
|                                                                                                    |                                                                                           |           |
|                                                                                                    |                                                                                           |           |
|                                                                                                    |                                                                                           |           |
|                                                                                                    |                                                                                           |           |
|                                                                                                    |                                                                                           |           |
|                                                                                                    |                                                                                           |           |
|                                                                                                    |                                                                                           |           |
|                                                                                                    |                                                                                           |           |
|                                                                                                    |                                                                                           |           |
|                                                                                                    |                                                                                           |           |
|                                                                                                    |                                                                                           |           |
| C ADMIN                                                                                                    |                                                                                           |           |
| <                                                                                                    |                                                                                           |           |
| 5 🖄 🗿 🙆                                                                                                    | Laws.                                                                                     |           |

| Step | Action                                         |
|------|------------------------------------------------|
| 40.  | Click the <b>Reports</b> object.               |
|      | AUDIENCE                                       |
| 41.  | Click the <b>Productivity Analysis</b> object. |
|      | Productivity Analysis                          |

| All Web Site Data            | -                                                                                                    |                                                                                                    |                                                                                                    |                                                                                                    |                                                                                                    |                                                                                                    |                                                                                                    |                                                                                                    | 🔎 II I                                                                                                    |
|------------------------------|----------------------------------------------------------------------------------------------------|----------------------------------------------------------------------------------------------------|----------------------------------------------------------------------------------------------------|----------------------------------------------------------------------------------------------------|----------------------------------------------------------------------------------------------------|----------------------------------------------------------------------------------------------------|----------------------------------------------------------------------------------------------------|----------------------------------------------------------------------------------------------------|----------------------------------------------------------------------------------------------------|
| L Search reports and help    | Productivity Analysis                                                                                                    |                                                                                                    |                                                                                                    |                                                                                                    |                                                                                                    |                                                                                                    |                                                                                                    | N                                                                                                    | May 2, 2017 - May 8, 2017                                                                                                    |
| CUSTOMIZATION                | Edit Deal Export - Addits During                                                                                                    | loard Dericut                                                                                                    |                                                                                                    |                                                                                                    |                                                                                                    |                                                                                                    |                                                                                                    | This report is based on 100% of se                                                                                                    | ensiers. Lears recre Greater precision                                                                                                    |
| Deshboards                   |                                                                                                    |                                                                                                    |                                                                                                    |                                                                                                    |                                                                                                    | The table row                                                                                                    | a have been filtered to include only da                                                                                                    | ta for 'environment'. The graph and t                                                                                                    | table headers include totals for all                                                                                                    |
| Cuation Reports<br>Shortouts | All Ubers<br>100.00% Pagerieves                                                                                                    |                                                                                                    | + Add Segment                                                                                                    |                                                                                                    |                                                                                                    |                                                                                                    |                                                                                                    |                                                                                                    |                                                                                                    |
| Custom Alerts                | Users->data->time Applications                                                                                                    | -date-Hime Hour-supplication Hour                                                                                                    | -Manar                                                                                                    |                                                                                                    |                                                                                                    |                                                                                                    |                                                                                                    |                                                                                                    |                                                                                                    |
| orts                         | Page Load Times Time on Page                                                                                                    | User Metrics                                                                                                    |                                                                                                    |                                                                                                    |                                                                                                    |                                                                                                    |                                                                                                    |                                                                                                    |                                                                                                    |
| REAL-TIME                    | Paporens - NS. Select a metric                                                                                                    |                                                                                                    |                                                                                                    |                                                                                                    |                                                                                                    |                                                                                                    |                                                                                                    |                                                                                                    | Bey West Hards d                                                                                                    |
| AUDENCE                      | <ul> <li>Pagaviews</li> </ul>                                                                                                    |                                                                                                    |                                                                                                    |                                                                                                    |                                                                                                    |                                                                                                    |                                                                                                    |                                                                                                    |                                                                                                    |
|                              | 40,000                                                                                                    |                                                                                                    |                                                                                                    |                                                                                                    |                                                                                                    |                                                                                                    |                                                                                                    |                                                                                                    |                                                                                                    |
| ACQUESITION                  |                                                                                                    |                                                                                                    |                                                                                                    |                                                                                                    |                                                                                                    |                                                                                                    |                                                                                                    |                                                                                                    |                                                                                                    |
|                              | 75.000                                                                                                    |                                                                                                    |                                                                                                    |                                                                                                    |                                                                                                    |                                                                                                    |                                                                                                    |                                                                                                    |                                                                                                    |
| REHAVIOR                     |                                                                                                    |                                                                                                    |                                                                                                    |                                                                                                    |                                                                                                    |                                                                                                    |                                                                                                    |                                                                                                    |                                                                                                    |
| CONVERSIONS                  |                                                                                                    | Mar 3                                                                                                    | No. 1                                                                                                    |                                                                                                    | Mart                                                                                                    | Hist                                                                                                    |                                                                                                    |                                                                                                    | <u> </u>                                                                                                    |
| COMVERSIONS                  |                                                                                                    | Map 3                                                                                                    | May 4                                                                                                    |                                                                                                    | May 5                                                                                                    | May 8                                                                                                    |                                                                                                    | Map T                                                                                                    |                                                                                                    |
| COMVERSIONS                  | TirayInesia: aniwasat                                                                                                    | Me 3                                                                                                    | Nig i                                                                                                    |                                                                                                    | May 5                                                                                                    | May 6                                                                                                    |                                                                                                    | May T                                                                                                    |                                                                                                    |
| COMVERSIONS                  | Prinary Encoder, discussed                                                                                                    | May 3<br>Sort Type Default *                                                                                                    | May 4                                                                                                    |                                                                                                    | May 5                                                                                                    | May 6                                                                                                    |                                                                                                    | Mag T                                                                                                    | abacast III 0 II 2                                                                                                    |
| COMVERSIONS                  | Through Secondary Secondary Secondar | Sort Type Datast +<br>Popeians &                                                                                                    | Nop 4                                                                                                    | Arg. Sourceast Interaction Time-(sec)                                                                                                    | May 5                                                                                                    | May 6                                                                                                    | Ang. Same Connection Yean (onc) - ()                                                                                                    | No 7<br>Q.<br>Arg. Sense Response Time (sec)                                                                                                    | advasced III (0 E 2<br>Boouwert Content Lander Time (m                                                                                               |
| COMVERSIONS                  | Through Description and second and the second second secon | Mar 3                                                                                                    | Mg: 4 Arg. Resonant Easter Lowier Time (Jac) Arg. Resonant Easter Lowier Time (Jac) Log Arg. Rev. Time (Jac)                                                                                                    | Arg. Incoment Interactive Time (sec) (1)<br>1.05<br>2 og for Vince 100 (2017)                                                                                                    | Mar 5                                                                                                    | Arg. Fogeland Timejang                                                                                                    | Ang. Same Connection Time (ang. ( )<br>( 0.01)<br>Ang tao Van ( 101 ( 101 ( 101 )                                                           | Lugo T<br>Reg. Sense Response Time (sec)<br>0.22<br>Any Territors 1.37 (1.50%)                                                                                                    | advanced 🗄 @ E 2<br>Boowneed Content Landed Yore (or<br>66,902<br>La Table 19 Jan (or)                                                               |
| COMPERIONS                   | Foreign devices and and a                                                                                                    | Mar 3  Sert Type Online   Paperham  Paperham Paperham  Paperham Paperham Paperham Paperham Paperham Paperham Paperham Paperham Paperham Paperham Paperham Paperham Paperham Paperham Paperham Paperh                                                                                                    | Mag, 4<br>Ang, Descurent Tanter Lander Theo (see)<br>1.05<br>Ang ter state 1.06 (see                                                                                                    | Ang Browned Minutine Time (sec)<br>1.05<br>Ang the time time (1000)<br>1.00                                                                                                    | May 5<br>Ang Brennin Londap Time (and )<br>(0,01)<br>Ang to view - 480 (10,100)<br>- 4001                                                                                                    | Arg Papeland Timesons<br>1,21<br>Argine view 12/10/270<br>1,10                                                                                                    | Ang. Same Connection Time (ang. ( )<br>400,011<br>Ang tar Vanc 4021 ( 10,1020<br>40,011                                                     | UGO T<br>Reg. Server Responses Times (Sec)<br>Arg. Server Responses Times (Sec)<br>0.22<br>Arg. Server Responses Times (Sec)<br>0.23<br>0.21                                                                                                    | adorment (E) © E %<br>Boorment Content Landed Time (see<br>666,000)<br>Auf Table 19 305 (s),<br>40,72,239                                            |
| COMPERIONS                   | Promy Instance - enhanced<br>Promy Instance                                                                                                    | May 5           Set Type:         Default: +           Page/News         -           Vectors:         -           Set Type:         -           Set Type:         -           Set Type:         -           Set Type:         -           Set Type:         -           Set Type:         -           Set Type:         -           Set Type:         -           Set Type:         -           Set Type:         -           Set Type:         -           Set Type:         -                                                                                                    | No. 4<br>Arg. Insured Tasket Laster The (no.)<br>1.05<br>Arg. for the 1.18 (1999)<br>1.04<br>1.04                                                                                                    | Ang Descented Internative Time (sec) U<br>1.05<br>Ang the state U (10/21%)<br>1.05<br>0.09                                                                                                    | May 5<br>Ang Joneski Loning Time (and<br>0,0) 17<br>Ang Nat Vere - 400 (10.00%)<br>- 40.01<br>- 40.01                                                                                                    | Aug Pege Load Time (Jung )<br>Aug Pege Load Time (Jung )<br>1.21<br>Aug Int View 1.22 (10.1514)<br>1.28                                                                                                    | Ang Server Connection Trans, Soci<br>10,013<br>Ang to View 401 (1.0.107)<br>40,01<br>40,01                                                  | 1000 7<br>1000 7<br>1010 Break (1000)<br>1010 Break (1000)<br>1010 Break (1000                                                                                                    | advanced III (0 E 2)<br>Bournard Content Landed Three (m<br>66,900)<br>Let Table 19 January<br>00,72,200<br>4,328,778                                |
| COMVERSIONS                  | Provide advance Provide advance Provide advance Provide Advance Institute Institute In | Key 5     Ser Tape: Offent +     Paperent ·     Very 5     Very 5     Ve                                                                                                    | No. 4<br>Arg Insurent Enter(Leafer Fires (no.)<br>1.05<br>Arg for the time 1.05 (2.07)<br>1.12<br>1.12                                                                                                    | Ang Sourceast Measurier Time Jamp<br>1,05<br>Ang Sor Water 100 (1977)<br>100<br>099<br>1,28                                                                                                    | May 5<br>Ang Sensite (setup Time (seq)<br>Ang Sensite (setup Time (seq)<br>-0.01<br>-0.01<br>-0.01<br>-0.01                                                                                                    | 444 6<br>Arg Pige (and Time)(m)<br>1,21<br>,445 rows (2) (0214)<br>1,19<br>1,28<br>1,20<br>2,09                                                                                                    | Ang Serve Connector Time (and 1<br>40,03<br>Ang ter view of all ( 10 mil)<br>- 4000<br>- 4000                                               | Nop 7<br>Reg Server Request Time (deg)<br>0.22<br>Sog Server 1.33 ( 4 min)<br>0.23<br>0.23<br>0. | Autor water III III III III IIII IIII IIII IIIII IIII                                                                                                |
| EGNADER                      | Propries softward  Propries softward  Propries softward  I advantation  Advantation  Advantation | Nor 3           Start See         Amate *           Paperses         4           Variation         4           Variation         4           Variation         4           Variation         4           Variation         4           Variation         4           Variation         4           Variation         4           Variation         4           Variation         4           Variation         4           Variation         4                                                                                                    | No. 4<br>Ang Tenneset Salinet Looker (No. )<br>Ang Service 1, 10 (1990)<br>1, 10<br>1, 10 | Ang Seasons Venueties The Jam (*<br>1995)<br>Ang tor each (* 1995)<br>1944<br>0959<br>1,724<br>2,845<br>2,845<br>2 | May 5<br>Mag Sealer (setter Time yang )<br>Mag National (setter Time yang )<br>- 0.00<br>- 0.00<br>- 0.00<br>- 0.00<br>- 0.00<br>- 0.00<br>- 0.00<br>- 0.00                                                                                                    | Arg: Page Geel Time (Mic) U<br>1,21<br>Argine Union (12) (0.01%)<br>1,10<br>1,28<br>1,29<br>1,29     | Ang Sava Connection Tree (and<br><0.01)<br>Ang Na Yaon 410 ( 10.000)<br>4000<br>4001<br>4000<br>4000<br>4000                                | Ng, 7<br>Pg Server Requeres Then (xeg)<br>Any Terr Vene 2.35 ( 1.001)<br>0.22<br>0.23<br>0.23<br>0.23<br>0.23<br>0.23<br>0.23<br>0.23                                                                                                    | Advances () () () () () () () () () () () () ()                                                                                                    |
| COMUREONE                    | Torrightsons selected           Torrightsons selected           Image: selected selected           Image: selected selected           Image: selected selected           Image: selected selected           Image: selected selected           Image: selected selected           Image: selected selected           Image: selected selected selected           Image: selected selected selected           Image: selected selected selected selected           Image: selected selected sel                                                                                                    | March 1           Start Same         0           Varyanteen         0           Varyanteen         0                                                                                                    | 700 4<br>Ang Sensent Galeri Tan (100)<br>Ang Sersen (10 (100)<br>1,00<br>1,00<br>1,00<br>1,00<br>1,00<br>1,00<br>1,00                                                                                                    | Ang, Seaward Marcalite Theo parts<br>1.05<br>Ang for View 199 (179)<br>1.06<br>1.09<br>1.09<br>1.09<br>1.09<br>1.09<br>1.09<br>1.09<br>1.09<br>1.09<br>1.00<br>1.00<br>1                                                                                                    | May 5<br>Ang Sensit Lentop Tere (and<br>                                                                                                    | Ang Pepting Tex Into<br>Ang Pepting Tex Into<br>1.21<br>1.29<br>1.29 | Aug. Server Torrendant Three parts                                                                                                    | Nog 7<br>4g Sense Response Rine (eq.<br>202<br>202 Ex 1906 - 5 121 Exc)<br>202<br>202<br>202<br>202<br>202<br>202<br>202<br>202<br>202<br>20                                                                                                    | attenuet 田田 日 こ<br>Becomet Content Landed Tere ren<br>66,902<br>した Tere 17,07,00<br>0,072,309<br>4,238,778<br>2,058,862<br>118,238<br>6,600<br>6,600 |
| Convine                      | Programmer and program     Programmer and programmer     Programmer and programmer and prog      | North         North         Image           Image         Paperine         -0           Image         State State State         -0           Image         State State         -0           Image         State State         -0           Image         State         -0           Image         State         -0           Image         State         -0           Image         State         -0           Image         State         -0           Image         -0         -0           Image         -0         -0           Image         -0         -0           Image         -0         -0           Image         -0         -0           Image         -0         -0           Image         -0         -0           Image         -0         -0           Image         -0         -0           Image         -0         -0           Image         -0         -0           Image         -0         -0           Image         -0         -0           Image         -0         -0                                                                                                    | 169.4<br>Arg Insuest Instat Loader Theo (and)<br>Arg Insuest Instat Theo (and)<br>Arg Insuest Instat Inst<br>1.58<br>1.59<br>1.59<br>1.59<br>1.59<br>1.59<br>1.59<br>1.59<br>1.59                                                                                                    | Ang Semenari Mesariter Tito San)<br>                                                                                                    | Man y<br>ang Jonais Lookay Timo yany<br>                                                                                                    | Nort                                                                                                    | Ang Serve Connector Time (see) (                                                                                                    | No. 7<br>27 Sever Flaquent Flac (no.)<br>29 Sever Flaquent Flac (no.)<br>20 22<br>20 21 21 21 21 21 21<br>21 22<br>22 22<br>23 22<br>24 22<br>24<br>24<br>24<br>24<br>24<br>24<br>24<br>24<br>24                                                                                                    | Advanced () () () () () () () () () () () () ()                                                                                                    |
| COMUNICA                     | Terrer           Frage fraction solvested           Terrer           State           1           4.2503           3           4.4705           4.4905           4.4905           5.4905           6.4905           5.4905           6.4905           6.4905           7.4905                                                                                                    | Bert two States +                                                                                                    | 100 F                                                                                                    | Ang Sawanat Watarite Transan<br>1,95<br>Ang Sawana Silo (1970)<br>1,04<br>1,05<br>1,05<br>1,05<br>1,05<br>1,05<br>1,05<br>1,05<br>1,05                                                                                                    | ма то на полна полна то поради и страна полна то поради и страна полна по поради и страна по поради и страна по поради и страна по поради по поради по подади по подади по пора                                                                                                    | 449 Feysional Thereime, 1<br>149 Feysional Thereime, 1<br>149 Feysional Thereim                                                                                                    | Ақ басқ балақта Тақ рац<br>(ССС)<br>Ақа та тақ ал (ССС)<br>400<br>400<br>400<br>400<br>400<br>400<br>400<br>400<br>400<br>40                | це т<br>49 бито Норно Тота (от<br>49 бито Норно Тота (от<br>40 бито Норно Тота (от<br>40 бито Норно Тота (от<br>40 бито<br>40 бито                                                                                                    | 8<br>Advanced () () () () () () () () () () () () ()                                                                                                 |
| EDMAIDE<br>COMUERIONE        |                                                                                                    | bit bit      bit bit      bit bit bit      bit bit bit      bit bit bit      bit bit bit bit      bit bit bit bit bit      bit bit bit bit bit bit bit bit      bit bit bit bit bit bit bit bit bit                                                                                                    | 500 *<br>400 Sector Sector                                                                                                    | Ang Januarat Howards Tenciano<br>1.055<br>Ang ter area halogo<br>1.02<br>1.02<br>1.02<br>1.02<br>1.02<br>1.02<br>1.02<br>1.02                                                                                                    | 2007<br>                                                                                                    | Mark<br>Ang Pegutan Territori<br>1.21<br>Angine trace 1.0 (2014)<br>1.19<br>1.29<br>1.29<br>1.20<br>1.20     | 40 Sever Servador Tree (and)<br>40.03<br>54 Sever Several (1999)<br>400<br>400<br>400<br>400<br>400<br>400<br>400<br>600<br>600<br>600      | ил г<br>ла тон Анулон Тих (на)<br>ла тон Анулон Тих (на)<br>ла тон Тих (на)<br>ла тон Сала<br>Сала<br>Сала       | stovene                                                                                                    |
| COMERION                     | Face         Prove Throadse softward           Image: Social softward         Image: Social softward           Image: Social softward         Image: Social softwa                                                                                                    | не 3<br>мер 2<br>мер 2<br>ме | 500 4<br>Key Insuest Inter Land Tee (20)<br>Caylor was 1.00 200<br>0.00<br>0.00<br>0.00<br>0.00<br>0.00<br>0.00<br>0.                                                                                                    | Ag beaustives the set of 105 and 100 and 100 a                                                                                                    | 1003<br>1000<br>1000<br>100<br>1000<br>1000<br>1 | 449 Feejind Theirig /<br>121 September 2015<br>132 September 2015<br>133 September 2015<br>133 September 2015<br>134 September 2015<br>135 September 2015<br>135                                                                                                    | Ang beam interster Tens part<br>(CGD3)<br>Ang to the effect of 100 and<br>400<br>400<br>400<br>400<br>400<br>400<br>400<br>400<br>400<br>40 | ин т<br>44, Бинг Подити Тео (не)<br>24, Бинг Подити Тео (не)<br>627<br>628<br>629<br>638<br>638<br>638<br>638<br>638<br>638<br>638<br>638<br>638<br>638                                                                                                    | ndorend 🔲 🖲 🖫 🦷<br>Become Content Linker Time<br>66,00<br>Karl Beck 1990<br>4,000<br>1987<br>1987<br>1987<br>550                                     |

| Step | Action                                                                                                    |
|------|----------------------------------------------------------------------------------------------------|
| 42.  | Now you can see your custom report which uses the custom dimensions.<br>Click the <b>JPD920</b> object.<br><b>JPD920</b> |

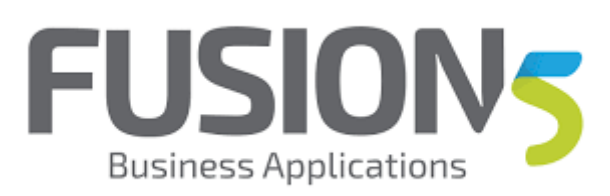

| Step | Action                                                                                                    |  |  |  |  |  |
|------|----------------------------------------------------------------------------------------------------|--|--|--|--|--|
| 43.  | Click the <b>Time on Page</b> object.          Time on Page                                                                                                    |  |  |  |  |  |
| 44.  | Click the Applications->date->time object.<br>Applications->date->time                                                                                                    |  |  |  |  |  |
| 45.  | Click the Secondary dimension object.                                                                                                    |  |  |  |  |  |
| 46.  | Choose page title as a secondary dimension to see some "friendly names" for<br>your applications<br>Enter the desired information into the <b>Acquisition</b> field. Enter " <b>title</b> ".<br>Acquisition |  |  |  |  |  |
| 47.  | Click the Page Title object.<br>Page Title                                                                                                    |  |  |  |  |  |
| 48.  | Click the <b>Cumulative Performance</b> object. <u>Cumulative Performance</u>                                                                                                    |  |  |  |  |  |
| 49.  | If you want to subscribe to this information and have it sent to you on a regular basis, then follow these steps.<br>Click the <b>Email</b> tab.                                                            |  |  |  |  |  |
| 50.  | Enter the email address of who the scheduled report should be delivered to.<br>Click in the <b>Must be a valid email address.</b> field.                                                                    |  |  |  |  |  |
| 51.  | Enter the desired information into the <b>Must be a valid email address.</b> field.<br>Enter " <b>shannonmoir@gmail.com</b> ".                                                                              |  |  |  |  |  |
| 52.  | Click the Advanced Options object.                                                                                                    |  |  |  |  |  |
| 53.  | Choose how long you want the subscription active for<br>Click the <b>6 months</b> object.                                                                                                    |  |  |  |  |  |
| 54.  | Click the <b>2 months</b> list item.<br><b>2 months</b>                                                                                                    |  |  |  |  |  |
| 55.  | Click the <b>S</b> list item.                                                                                                    |  |  |  |  |  |

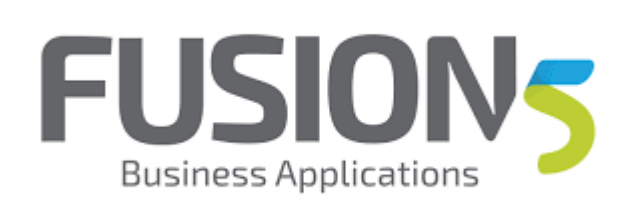

| Step | Action                                                                                                    |
|------|----------------------------------------------------------------------------------------------------|
| 56.  | Click in the Email body is missing, please add a message. field.                                                                                                    |
| 57.  | Enter the desired information into the <b>Email body is missing, please add a message.</b> field. Enter " <b>Hi Shannon,</b> ".                                        |
| 58.  | Enter the body of the email<br>Press <b>[Enter]</b> .                                                                                                    |
| 59.  | Press [Enter].                                                                                                    |
| 60.  | Enter the desired information into the <b>Email body is missing, please add a message.</b> field. Enter " <b>Here is the top 10 applications for the last week.</b> ". |
| 61.  | Press [Enter].                                                                                                    |
| 62.  | Press [Shift+Enter].                                                                                                    |
| 63.  | Enter the desired information into the <b>Email body is missing, please add a message.</b> field. Enter " <b>Enjoy!</b> ".                                             |
| 64.  | Press [Enter].                                                                                                    |
| 65.  | Press [Enter].                                                                                                    |
| 66.  | Enter the desired information into the <b>Email body is missing, please add a message.</b> field. Enter " <b>Shannon</b> ".                                            |
| 67.  | Click in the Email body is missing, please add a message. field.                                                                                                    |
| 68.  | Enter the desired information into the <b>Email body is missing, please add a</b><br><b>message.</b> field. Enter " (you)".                                            |
| 69.  | Click the Send button. Send                                                                                                    |
| 70.  | Click the Hour ->application object.                                                                                                    |
| 71.  | Click the May 8, 2017 object.<br>1ay 8, 2017                                                                                                    |
| 72.  | Choose another date range for the next report<br>Click the <b>Compare to:</b> option.                                                                                  |
| 73.  | We'll actually do a compare of last week to this week. Make sure that you start the analysis on the same start day (Tues-Tues) for me. Click the <b>Apply</b> button.  |

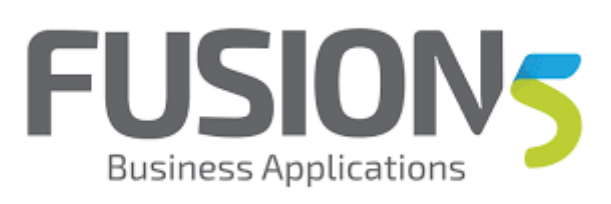

| Step | Action                                                                                                    |
|------|----------------------------------------------------------------------------------------------------|
| 74.  | Click the <b>Email</b> tab.                                                                                      |
|      | Email                                                                                                    |
| 75.  | Click in the Must be a valid email address. field.                                                               |
| 76.  | Enter the desired information into the <b>Must be a valid email address.</b> field.<br>Enter " <b>shannon</b> ". |

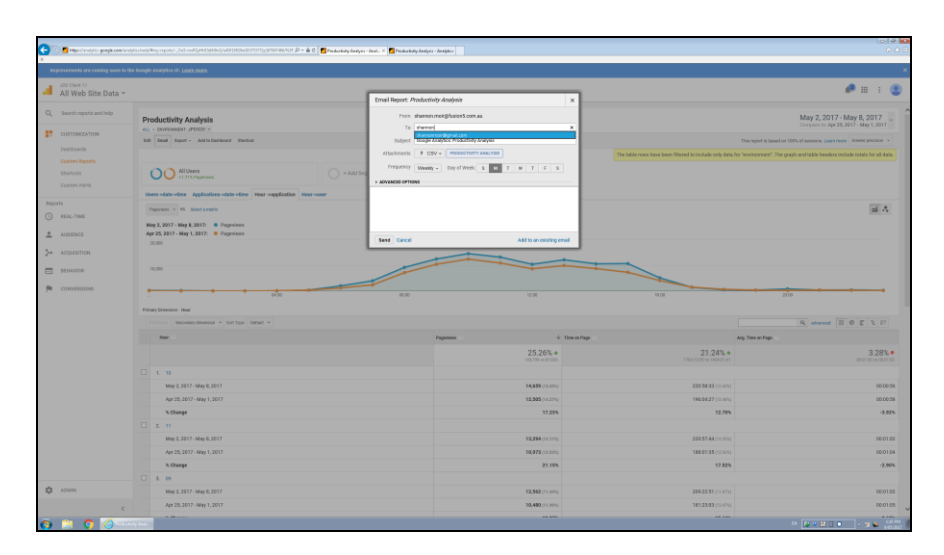

| Step | Action                                     |
|------|--------------------------------------------|
| 77.  | Click the shannonmoir@gmail.com list item. |
|      | shannon moir@gmail.com                     |

| ×                                  |                                                                        |                                                |                                                   |                                                                                  |
|------------------------------------|------------------------------------------------------------------------|------------------------------------------------|---------------------------------------------------|----------------------------------------------------------------------------------|
| improvements are coming soon to th | e Google Analytics III. Laarr.mara.                                    |                                                |                                                   |                                                                                  |
| All Web Site Data *                |                                                                        |                                                |                                                   | 🕫 🖽 I 🕥                                                                          |
|                                    |                                                                        | Ernal Report: Productivity Analysis            | ×                                                 |                                                                                  |
| Q Search reports and help          | Productivity Analysis                                                  | from shereon/moligifusion3.com.as              |                                                   | May 2, 2017 - May 8, 2017                                                        |
| CUSTOMIZATION                      | ALL - ENVIRONMENT JPD/900 *                                            | To share-engineering producers                 |                                                   |                                                                                  |
|                                    | Edit Email Export - Addits Durnboard Shortsut                          | Subject Google Analytics Productivity Analysis |                                                   |                                                                                  |
|                                    |                                                                        | Allockments F CSV + PRODUCTIONY ANALYSIS       | The table rows have been filtered to include only | data for 'environment'. The graph and table headers include totals for all data. |
|                                    | OO All Users                                                           | + Add Seg                                      | 7 7 5                                             |                                                                                  |
|                                    |                                                                        | > ADVANCED OFTIGHTS                            |                                                   |                                                                                  |
|                                    | Uners-state-stime Applications-state-stime Hour-supplication Hour-summ |                                                |                                                   |                                                                                  |
|                                    | Paperiens = #6. Bread a matrix                                         |                                                |                                                   | al A                                                                             |
|                                    | May 2, 2017 - May 8, 2017: Projectievs                                 |                                                |                                                   |                                                                                  |
| AUDENCE                            | Apr 25, 2817 - May 1, 2017: O Pageviews                                | Text Canol Add                                 | to an existing enail                              |                                                                                  |
| 5+ Accuston                        | 36,800                                                                 |                                                |                                                   |                                                                                  |
|                                    |                                                                        |                                                |                                                   |                                                                                  |
| ED BOWINGR                         | 16,000                                                                 |                                                |                                                   |                                                                                  |
| CONVERSIONS                        |                                                                        |                                                |                                                   |                                                                                  |
|                                    | - CG M3                                                                | 86.00                                          | 2.00 10.00                                        | 22.00                                                                            |
|                                    | Primary Dimension: Hear                                                |                                                |                                                   |                                                                                  |
|                                    |                                                                        |                                                |                                                   | 9, advanced H 0 E 2 FT                                                           |
|                                    | i and                                                                  | Pagarines                                      | 4 Time on Page                                    | Ang. Time at Page 11                                                             |
|                                    |                                                                        |                                                | 25.26% • 21.24%                                   | • 3.28% •                                                                        |
|                                    |                                                                        |                                                |                                                   |                                                                                  |
|                                    | 1.10                                                                   |                                                |                                                   |                                                                                  |
|                                    | May 2, 2017 - May 6, 2017                                              | ,                                              | 4,699 (0.30%) 228.58.33 (0.3                      | 00.00.56                                                                         |
|                                    | Apr 25, 2017 - May 1, 2017                                             |                                                | 2,505 (n4.27%) 196.04.27 (n.4                     | 00.00.58                                                                         |
|                                    | 5 Change                                                               |                                                | 17.23% 12.3                                       | -3.92%                                                                           |
|                                    | 2.11                                                                   |                                                |                                                   |                                                                                  |
|                                    | May 2, 2017 - May 0, 2017                                              |                                                | 0,294 (cl. 115) 228 37.44 (cl. 1                  | en; 00.01.02                                                                     |
|                                    | Apr 25, 2017 - May 1, 2017                                             |                                                | 0,973 (cl.am) 188.01:35 (cl.)                     | uni 0001.04                                                                      |
|                                    | % Change                                                               |                                                | 21.15% 17.5                                       | 2% -2.50%                                                                        |
|                                    | 3. 09                                                                  |                                                |                                                   |                                                                                  |
| D ADMIN                            | May 2, 2017 - May 6, 2017                                              |                                                | 2,552 (11.405) 289.22.51 (11.4                    | PN 00.01 E0                                                                      |
|                                    | Apr 25, 2017 - May 1, 2017                                             |                                                | 0,490 (m.mn) 181:23:03 (m.                        | PN 00:01:05                                                                      |
|                                    |                                                                        |                                                |                                                   |                                                                                  |

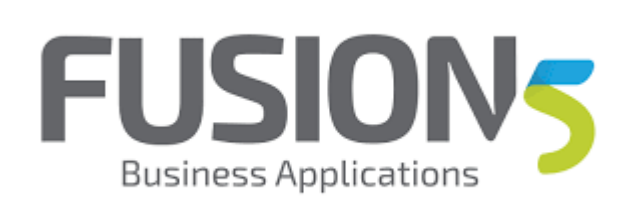

| Step | Action                                                                                                    |
|------|----------------------------------------------------------------------------------------------------|
| 78.  | Click in the Email body is missing, please add a message. field.                                                                                                   |
| 79.  | Enter the desired information into the <b>Email body is missing, please add a message.</b> field. Enter " <b>Week on week comparison of page views an hour.</b> ". |
| 80.  | Click the Advanced Options object.                                                                                                    |
| 81.  | Add to the other email, I do not want too many.<br>Click the <b>Add to an existing email</b> object.<br>Add to an existing email                                   |
| 82.  | Click the Weekly Emails (1) button.  Weekly Emails (1)                                                                                                    |
| 83.  | Click the Google Analytics: Productivity Analysis option. Google Analytics: Productivity Analysis                                                                  |
| 84.  | Click the Save button. Save                                                                                                    |

| 🕐 🗖 Hitselfandykke gewyk comine |            |                                                                                                    | (N.H. 19 = 🖮 6) 📶 Productivity Bridgets - Bent., 🕷 | 📶 Productivity Realizes - Realizes |                                                                                                    |                                                                                                    |                                                                                                    |                                                                                                    |
|---------------------------------|------------|----------------------------------------------------------------------------------------------------|----------------------------------------------------|------------------------------------|----------------------------------------------------------------------------------------------------|----------------------------------------------------------------------------------------------------|----------------------------------------------------------------------------------------------------|----------------------------------------------------------------------------------------------------|
| reprovements are coming soon to | the foods  | Analytics III. Learn more.                                                                                                    | 6                                                  | Chox Tab (Chri+Wo)                 |                                                                                                    |                                                                                                    |                                                                                                    |                                                                                                    |
| JSE Client 11                   |            |                                                                                                    |                                                    |                                    |                                                                                                    |                                                                                                    | <i>P</i> :::                                                                                                    | . 6                                                                                                    |
| All web Site Data *             |            |                                                                                                    |                                                    |                                    |                                                                                                    |                                                                                                    |                                                                                                    |                                                                                                    |
| 6 Search reports and help       | Pro        | ductivity Analysis                                                                                                    |                                                    |                                    |                                                                                                    |                                                                                                    | May 2, 2017 - May 8, 201<br>Compare to Apr 25, 2017 - May 1, 3                                                                                                    | 7<br>1017 ~                                                                                                    |
| CUSTOMEZATION                   | 6.8        | Brail Depot - Addita Decisional Shortcut                                                                                                    |                                                    |                                    |                                                                                                    |                                                                                                    | This report is based on 100% of sessions, Learn more dimater precis                                                                                                    | 08 ¥                                                                                                    |
| Custom Reports                  |            | All Users<br>+1215/Pagerions                                                                                                    | - + Add Segment                                    |                                    |                                                                                                    |                                                                                                    |                                                                                                    |                                                                                                    |
| Shortouts<br>Custom Alerts      |            | rs-date-time Applications-date-time Nour-rapple                                                                                                    | ation mour-summ                                    |                                    |                                                                                                    |                                                                                                    |                                                                                                    |                                                                                                    |
|                                 | - 1        | sprviews - PS. Select a metric                                                                                                    |                                                    |                                    |                                                                                                    |                                                                                                    |                                                                                                    | Δ                                                                                                    |
| REAL-TIME                       | 50         | y 2, 2017 - May 8, 2017: Pageviews                                                                                                    |                                                    |                                    |                                                                                                    |                                                                                                    |                                                                                                    |                                                                                                    |
| AUDENCE                         |            | 0.000                                                                                                    |                                                    |                                    |                                                                                                    |                                                                                                    |                                                                                                    |                                                                                                    |
| 1000000000                      |            |                                                                                                    |                                                    |                                    |                                                                                                    |                                                                                                    |                                                                                                    |                                                                                                    |
|                                 | 1.00       |                                                                                                    |                                                    |                                    |                                                                                                    |                                                                                                    |                                                                                                    |                                                                                                    |
|                                 |            |                                                                                                    |                                                    |                                    |                                                                                                    |                                                                                                    |                                                                                                    |                                                                                                    |
| DENNITOR                        |            |                                                                                                    |                                                    |                                    |                                                                                                    |                                                                                                    |                                                                                                    |                                                                                                    |
| EDW/INCR<br>COM/DRISIONS        | •          | evention: Hour                                                                                                    |                                                    | 8.0                                | 12.00                                                                                                    | 10.0                                                                                                    | 20:00                                                                                                    | •                                                                                                    |
| ED4410R<br>COM/EREIDNS          | Pin        | and the second second s                                                                                                    |                                                    | 8.00                               | 12.06                                                                                                    | 16.09                                                                                                    | 2200                                                                                                    | •                                                                                                    |
| DENHINOR<br>DOM/DESIONS         | Pine Pine  | ny Strendor Hor<br>(* Soci (Bootay director * Soci Type (Briart * )<br>New *                                                                                                    |                                                    | N 0                                | 12.00                                                                                                    | 16.09                                                                                                    | 2200                                                                                                    | -                                                                                                    |
| ED44ADR<br>COMVERSIONS          | Fin        | ng Transist. Har<br>ng Transist. Har<br>ng Transist. Har<br>ng Transist. Har<br>The C                                                                                                    |                                                    | R III                              | 1200<br><b>3</b> Timeserre<br>25.26% •<br>100/79101330                                                                                                    | 1609                                                                                                    | 200 (advanced (2) (b) (c) (c) (c) (c) (c) (c) (c) (c) (c) (c                                                                                                    | 8%                                                                                                    |
| EDWINGR<br>COMVERSIONS          | -          | ng Paratisi Nar<br>(Chan State and State and Sta                                                                                                    |                                                    | Papares -                          | 10.00<br><b>1</b> Townstrug<br>25.26% •<br>100.09 or 81.00                                                                                                    | ноя<br>•<br>•<br>• • • • • • • • • • • • • • • • •                                                                                                     | and an and a second and a second a seco       | III<br>8%                                                                                                    |
| EDWINGR                         |            | ng Denomine Mar<br>ng Denomine Mar<br>ng Denomine Ser<br>Ng Z 2317-May 6,2017                                                                                                    |                                                    | Pagaina -                          | 10.00<br>Timeserey<br>20.5.20% +<br>10.00<br>14.599 (11.00)<br>14.699 (11.00)                                                                                                    | 100                                                                                                    | The strend of the line of the line of the        | 8%<br>0.005                                                                                                    |
| EEXHNOR<br>COM/DRSOMS           | Prine<br>C | ng (Sensor Har<br>ng (Sensor Har<br>) Sound Sensor + Sen (Tape   Sensor + )<br>Sensor -<br>May 2.2157 - Any 9, 2017<br>Any 2.2157 - Any 9, 2017                                                                                                    |                                                    | Papine -                           | 1009<br>255,205,e<br>100,799 o 51300<br>14,499 (n1310)<br>12,595 (n1310)                                                                                                    | 16.00<br>21.224%<br>CREATER FORM<br>2014<br>1014<br>1014                                                                    | The strength of the strength of the strength o       | 8%<br>0005                                                                                                    |
| ECHINICO<br>COMPERSIONS         |            | 2000     2000     2000     2000     400     400     400     400     400     400     400     400     400     400     400     400     400     400                                                                                                    |                                                    | Papana -                           | 1000<br>2002<br>2003<br>2005<br>2005<br>1005<br>2005<br>1005<br>2005<br>1005<br>2005<br>200<br>200                                                                                                    | 100<br>21244<br>100000000000000000000000000000                                                                                                    | ala<br>(A) desare (B) (A) (A)<br>Any Society<br>and Society                                                                                                    | 8% 0005<br>0005<br>0005                                                                                                    |
| EDWINGR<br>COM/ERSONS           |            | ng Spranser. Have<br>The Spranser Annual Processor Spranser<br>The Spranser Annual Processor Spranser<br>Mark 2, 2107-Mark 9, 2007<br>Mark 2, 2107-Mark 9, 2007<br>Norman Processor Spranser<br>Norman Processor Spranser<br>Nor                                                                                                    |                                                    | Paganan -                          | 12.00<br>25.26% #<br>16.599 (n.3m)<br>16.599 (n.3m)<br>17.295                                                                                                    | 553<br>22 225 -<br>1000000 - 1000<br>2000 - 2000<br>2000 - 2000<br>2000<br>2000<br>20                                                                                                    | alla desera (B) (C (S)<br>An Vacator<br>and Care and Care and C | 8%<br>0005<br>0005                                                                                                    |
| EDWING                          |            | 10 (1997)<br>10 (1997)<br>10 (1997) |                                                    | 20<br>Perm :                       | 10.00<br>25.20% #<br>25.20% #<br>26.40% estable<br>14.40% (stang<br>14.30% (stang<br>17.20%<br>13.20% (stang<br>13.20% (stang)                                                                                                    | 100<br>21244<br>100000000000000000000000000000                                                                                                    | in and in a second second seco       | 8% 0005<br>0005<br>0005                                                                                                    |
| EDWHCR                          |            | 10000000000000000000000000000000000000                                                                                                    |                                                    | 2.2                                | 200     20     20     20     20     20     20     20     20     20     20     20     20     20     20     20     20     20     20     20     20     20     20     20     20     20     20     20     20     20     20     20     20     20     20     20     20     20     20     20     20     20     20     20     20     20     20     20     20     20     20     20     20     20     20     20     20     20     20     20     20     20     20     20     20     20     20     20     20     20     20     20     20     20     20     20     20     20     20     20     20     20     20     20     20     20     20     20     20     20     20     20     20     20     20     20     20     20     20     20     20     20     20     20     20     20     20     20     20     20     20     20     20     20     20     20     20     20     20     20     20     20     20     20     20     20     20     20     20     20     20     20     20     20     20     20     20     20     20     20     20     20     20     20     20     20     20     20     20     20     20     20     20     20     20     20     20     20     20     20     20     20     20     20     20     20     20     20     20     20     20     20     20     20     20     20     20     20     20     20     20     20     20     20     20     20     20     20     20     20     20     20     20     20     20     20     20     20     20     20     20     20     20     20     20     20     20     20     20     20     20     20     20     20     20     20     20     20     20     20     20     20     20     20     20     20     20     20     20     20     20     20     20     20     20     20     20     20     20     20     20     20     20     20     20     20     20     20     20     20     20     20     20     20     20     20     20     20     20     20     20     20     20     20     20     20     20     20     20     20     20     20     20     20     20     20     20     20     20     20     20     20     20     20     20     20     20     20     20     20     20     20                                                                                                    | 100<br>22 226 - 5<br>22 226 - 5<br>22 - 5<br>22 - 5<br>2<br>22 - 5<br>2<br>2<br>22 - 5<br>2<br>2<br>2<br>2<br>2<br>2<br>2<br>2<br>2<br>2<br>2<br>2<br>2<br>2<br>2<br>2<br>2<br>2<br>2 | and a second at the second at the second at        | 8%.<br>0005<br>0005<br>-3.92'<br>0.010                                                                                     |
| EDWINDR                         |            | 10000000 Feb 2000000 * 1 40 1500 (1000 * 1)<br>1 5 100<br>1 5 100 40 5300 (1000 * 1)<br>1 5 100 40 5300<br>40 5 3300 40 5300<br>40 5 3300 40 5300<br>40 5 3300 40 5300<br>40 5 300 40 5300<br>40 5 300 40 5300<br>40 5 40 500<br>40 5 40 500<br>40 500<br>40 500                   |                                                    | 22                                 | 1988<br>225,206<br>30,010 e100<br>10,500 e100<br>10,500 e100<br>10, | 100<br>22245 4<br>100000 10000<br>10000<br>10000<br>10000<br>10000<br>10000<br>10000<br>10000<br>10000<br>10000<br>10000<br>10000<br>10000<br>10000                                                                                                    | in interest in the second second seco       | 8%<br>8%<br>8005<br>1.92<br>8015<br>8015<br>8015<br>8015                                                                   |
| EDWINDR<br>COMMISSIONS          |            | •         •         •         •         •         •         •         •         •         •         •         •         •         •         •         •         •         •         •         •         •         •         •         •         •         •         •         •         •         •         •         •         •         •         •         •         •         •         •         •         •         •         •         •         •         •         •         •         •         •         •         •         •         •         •         •         •         •         •         •         •         •         •         •         •         •         •         •         •         •         •         •         •         •         •         •         •         •         •         •         •         •         •         •         •         •         •         •         •         •         •         •         •         •         •         •         •         •         •         •         •         •         •         •         •         •         •                                                                                                            |                                                    | 2.2<br>Nexes                       | 1200<br>4 Texas (Fig.<br>22.5, 26%) + 6<br>23.5, 26% + 6<br>24.5,25% (Comp.<br>14.5,25% (Comp.<br>13.23% (Comp.<br>13.23% (Co                                             | 100<br>22 226.5<br>22 226.5<br>20 226.5<br>20 20 20 20 20 20 20 20 20 20 20 20 20 2                                                                                                    | and a second and a second and a       | 8%<br>8%<br>8005<br>8005<br>8005<br>8005<br>8005<br>8005<br>8005                                                           |
| EDWINDR                         |            | Alternative Fault (1) (1) (1) (1) (1) (1) (1) (1) (1) (1)                                                                                                    |                                                    | 22<br>Perm -                       | 225,205.00<br>225,205.00<br>34,009 come<br>14,009 come<br>14,009 come<br>14,009 come<br>14,009 come<br>14,009 come<br>14,009 come<br>14,000 come<br>14,000    | 100<br>21245 (<br>1000000 100000<br>200000 10000<br>20000 (<br>100000<br>20000 (<br>100000<br>20000 (<br>100000<br>20000 (<br>100000)<br>20000 (<br>100000)<br>20000 (<br>100000)<br>20000 (<br>100000)<br>20000 (<br>100000)<br>20000 (<br>100000)<br>20000 (<br>100000)<br>20000 (<br>100000)<br>20000 (<br>100000)<br>20000 (<br>100000)<br>20000 (<br>100000)<br>20000 (<br>100000)<br>20000 (<br>100000)<br>20000 (<br>100000)<br>20000 (<br>10000)<br>20000 (<br>10000)<br>20000000000000000000000000000000                                                                                                    | ing streams (B) (c) (c) (c)<br>any treams (B) (c) (c) (c)<br>any treams (c) (c) (c) (c) (c) (c) (c) (c) (c) (c)                                                                                                    | 8%<br>8%<br>80005<br>80005<br>80005<br>80005<br>80010<br>80010<br>80010<br>80010<br>80010                                  |
| 2 CONSERVO                      |            | the second second                                                                                                    |                                                    |                                    | 100<br>200<br>200<br>200<br>200<br>200<br>200<br>200                                                                                                    | 100<br>22 226 4<br>20 226 4<br>20 226 4<br>20 22 20 4<br>20 22 20 1<br>20 22 20 1<br>20 22 20 1<br>20 22 20 1<br>20 22 20 1<br>20 22 20 1<br>20 20 1<br>20 1                                                                                                    | and a second and a second and a       | 8% •<br>8% •<br>800 56<br>800 56<br>800 56<br>800 56<br>800 50<br>800 50<br>800 50<br>800 50<br>800 50<br>800 50<br>800 50 |

| Step | Action                                                         |
|------|----------------------------------------------------------------|
| 85.  | Press the [Shift] key and click the Close Tab (Ctrl+W) button. |
|      | ×                                                              |
| 86.  | Press the [Shift] key and click the Close Tab (Ctrl+W) button. |
|      | ×                                                              |

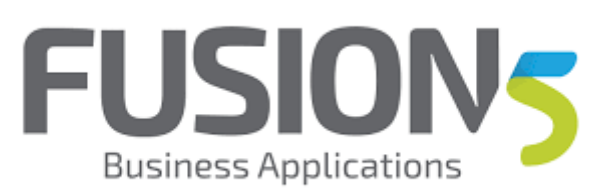

| Step | Action            |
|------|-------------------|
| 87.  |                   |
|      | End of Procedure. |